# CARRIER AND BRYANT VRF:

### Advanced Service Training

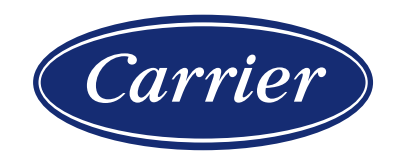

© CARRIER CORPORATION 2021. PROPRIETARY & CONFIDENTIAL. FOR TRAINING PURPOSES ONLY.

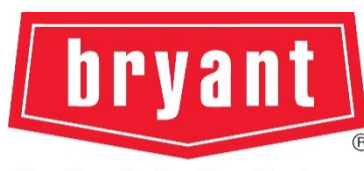

5/20/21

**Heating & Cooling Systems** 

### **COURSE OBJECTIVES**

- Explore advanced function and operation features
- Identify the different board layouts of the product line
- Review the proper steps for board replacement on multiple systems
- Identify key system components and service functions
- Review key troubleshooting codes and systems
- Complete advanced troubleshooting activities with lab time

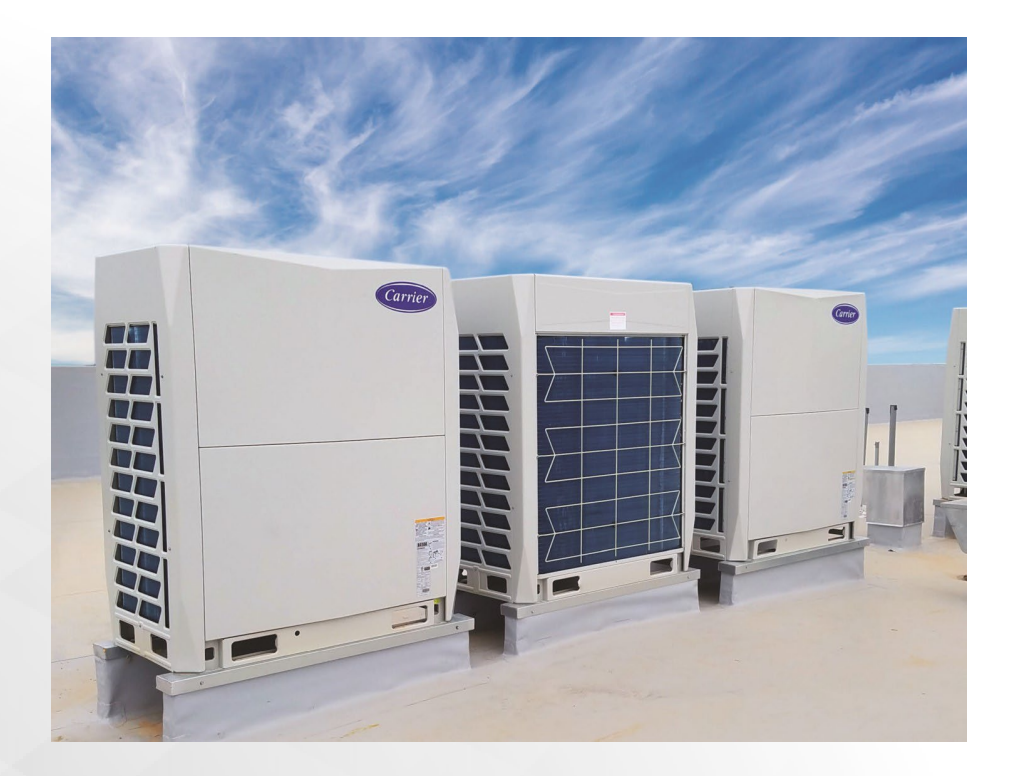

### AGENDA

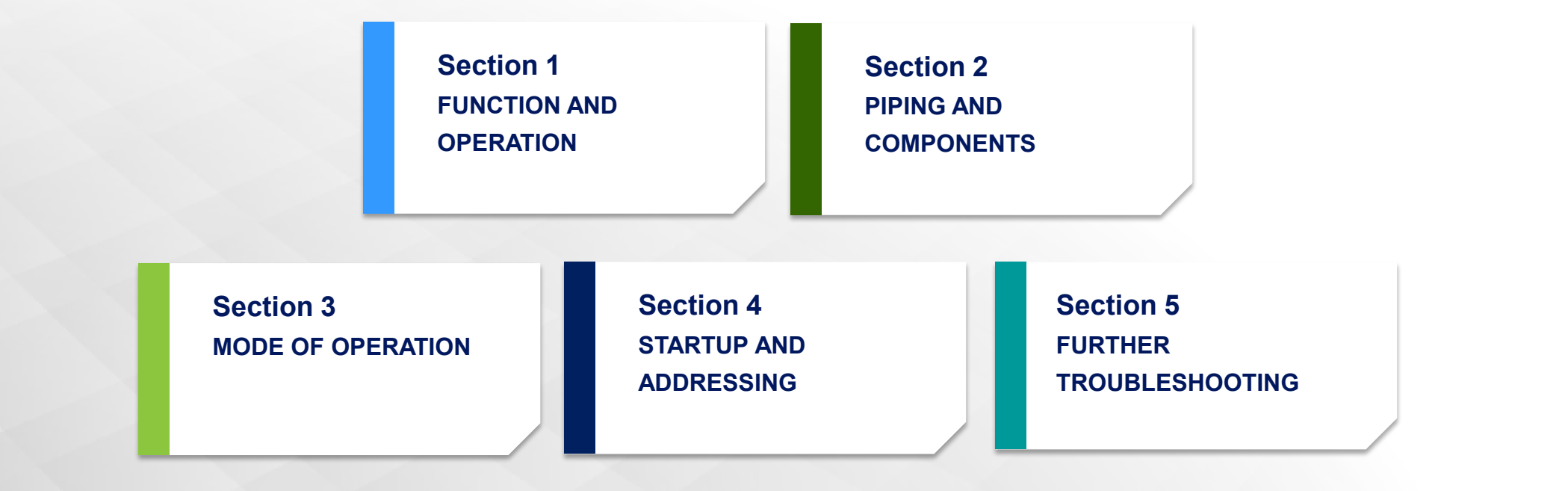

Aux Heat Setup

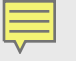

Aux Heat Setup

#### **DRY CONTACT BOARD**

24V DC Voltage Signal

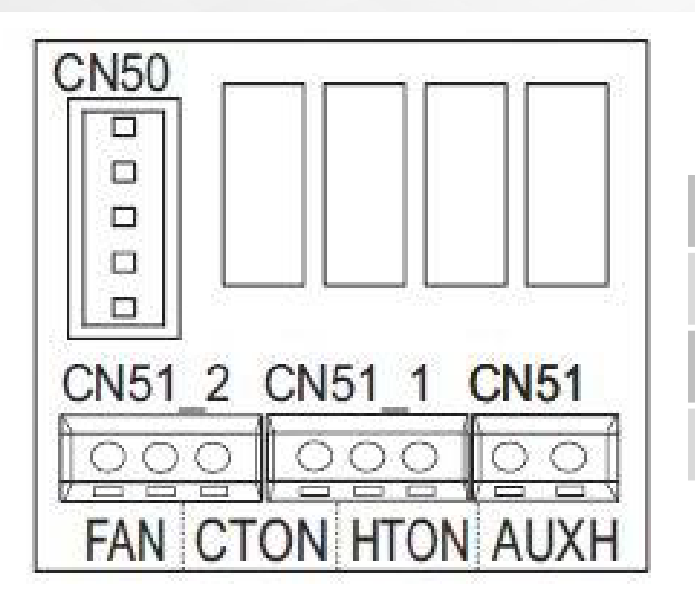

40VMM as example

| FAN  | control port of exhaust fan device etc. |
|------|-----------------------------------------|
| CTON | control port of humidifier etc.         |
| HTON | control port of economizer etc.         |
| AUTH | control port of auxiliary heater etc.   |
|      |                                         |

Aux Heat Setup

#### **PROGRAMMABLE CONTROLLER (40VM900003)**

Press and hold **BACK** and **FAN** buttons for five seconds at the same time to enter the interface for parameter settings as shown below.

| SERVICE                   | 1/3 |  |  |
|---------------------------|-----|--|--|
| ROOM TEMP SENSOR LOCATION |     |  |  |
| ROOM TEMP SENSOR OFFSET   |     |  |  |
| SETPOINT LIMIT            |     |  |  |
| THERMAL SENSITIVITY ADJ   |     |  |  |
| CHANGEOVER TIME           |     |  |  |
| MENU/OK                   | ŧ   |  |  |

Aux Heat Setup

Press the Temp Down arrow to move the curser down and choose Dry Contacts (Next slide) Then press Menu/ok to enter the setting

| NO. | . SERVICE MENU                        |                                  | DESCRIPTION                                                                    | SET PARAMETER                                                                                                    |
|-----|---------------------------------------|----------------------------------|--------------------------------------------------------------------------------|----------------------------------------------------------------------------------------------------|
| 1   | 1 ROOM TEMPERATURE SENSOR<br>LOCATION |                                  | Select whether to use the IDU room temperature sensor of the wired controller. | Wired remote control (default)<br>Indoor unit                                                                                                    |
| 2   | 2 ROOM TEMPERATURE SENSOR OFFSET      |                                  | The temperature compensation value for wired controller T1.                    | -5 °F, -4 °F, -3 °F, -2 °F, -1 °F, 0 °F (default), 1 °F, 2 °F,<br>3 °F, 4 °F, 5 °F<br>or<br>-5 °C, -4 °C, -3 °C, -2 °C, -1 °C, 0 °C (default), 1 °C,<br>2 °C, 3 °C, 4 °C, 5 °C |
| 2   | 3 SETPOINT LIMIT                      | MAX HEATING<br>SETPOINT SETTING  | Set the upper limit of the tem-<br>perature range for heating.                 | 86 F (default) to 62 F<br>30 C (default) to 17 C                                                                                                    |
| 3   |                                       | MIN. COOLING<br>SETPOINT SETTING | Set the lower limit of the tem-<br>perature range for cooling.                 | 50 F (default) to 86 F<br>10 C (default) to 30 C                                                                                                    |
| 4   | 4 THERMAL SENSITIVITY ADJUSTMENT      |                                  | Select a capacity interval.                                                    | THERMAL ON (1 F) (default), THERMAL ON (2 F)<br>or<br>THERMAL ON (1 C) (default), THERMAL ON (1 C)                                                                             |
| 5   | CHANGE OVER TIME                      |                                  | Automatic mode change over time.                                               | 15 min. (default), 30 min., 60 min., 90 min.                                                                                                    |
| 6   | 6 ANTI-COLD BLOW                      |                                  | Set the temperature when the<br>fan is turned off to prevent cold<br>winds     | 68 F (default), 50 F, 59 F, 75 F, 82 F<br>or<br>20 C (default), 10 C, 15 C, 24 C, 28 C                                                                                         |
| 7   | 7 TERMINAL FAN CONFIGURATION          |                                  | Fan off after a delay of                                                       | 4 min. (default), 8 min., 12 min., 16 min.                                                                                                    |
| 8   | THERMO-OFF FAN<br>SPEED SETTING       | COOLING                          | Set the fan step for cooling thermo off.                                       | OFF, LOW, MIDDLE, HIGH, MAINTAIN (default)                                                                                                    |
|     |                                       | HEATING                          | Set the fan step for heating thermo off.                                       | OFF (default), LOW, MIDDLE, HIGH, MAINTAIN                                                                                                    |

Aux Heat Setup

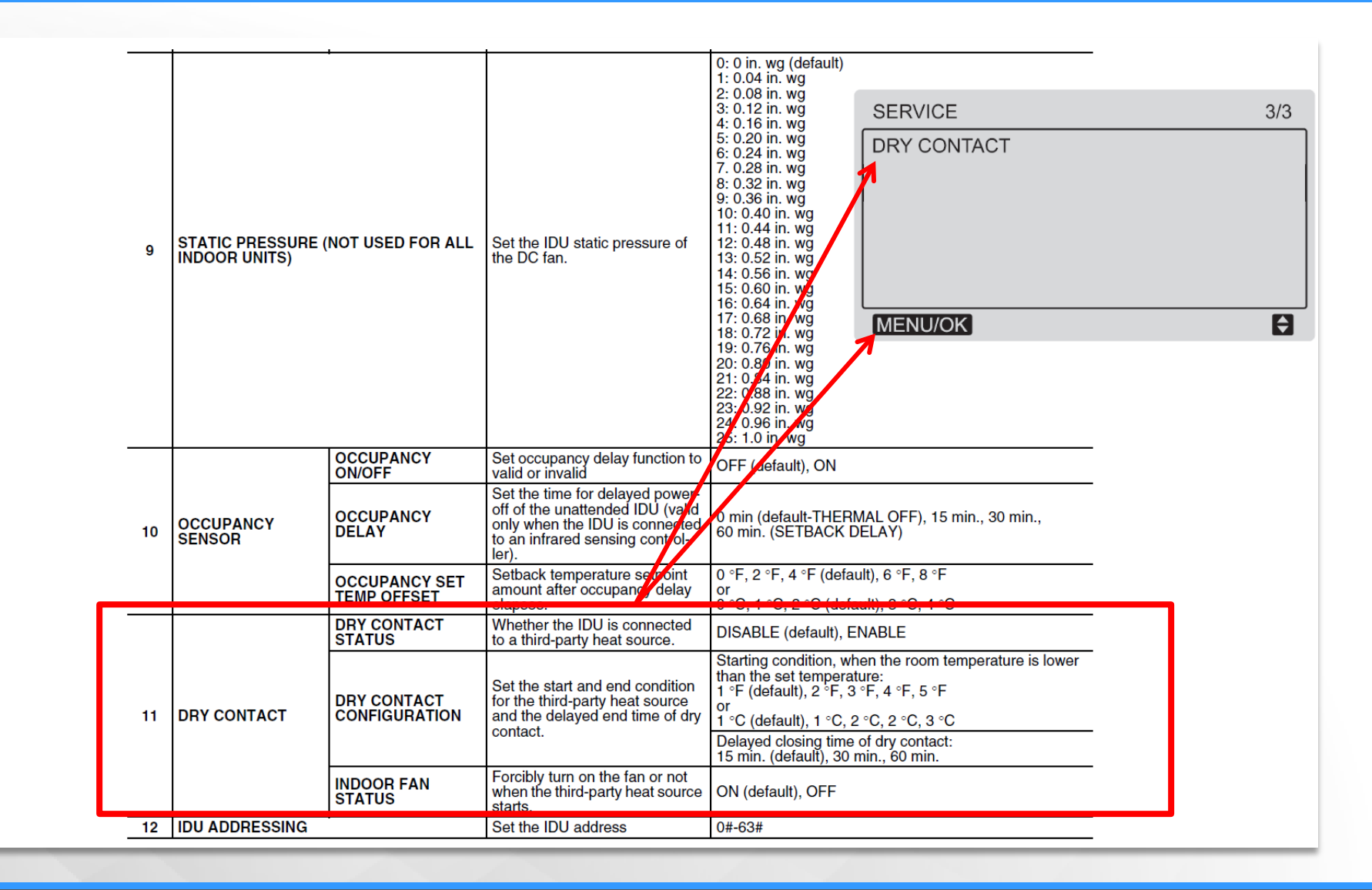

Aux Heat Setup

| 11 | DRY CONTACT | DRY CONTACT<br>STATUS        | Whether the IDU is connected<br>to a third-party heat source.                                                     | DISABLE (default), ENABLE                                                                                                    |
|----|-------------|------------------------------|----------------------------------------------------------------------------------------------------|----------------------------------------------------------------------------------------------------|
|    |             | DRY CONTACT<br>CONFIGURATION | Set the start and end condition<br>for the third-party heat source<br>and the delayed end time of dry<br>contact. | Starting condition, when the room temperature is lower<br>than the set temperature:<br>1 °F (default), 2 °F, 3 °F, 4 °F, 5 °F<br>or<br>1 °C (default), 1 °C, 2 °C, 2 °C, 3 °C<br>Delayed closing time of dry contact:<br>15 min. (default), 30 min., 60 min. |
|    |             | INDOOR FAN<br>STATUS         | Forcibly turn on the fan or not<br>when the third-party heat source<br>starts.                                    | ON (default), OFF                                                                                                    |

- Press the Temp UP and Down arrows to change your dry contact configuration to setup AUX heat.
- Press Menu/Ok to save the settings.
- Pressing the Back button or waiting 30 seconds will exit the service menu.

#### 

## **FUNCTION AND OPERATION**

Aux Heat Setup

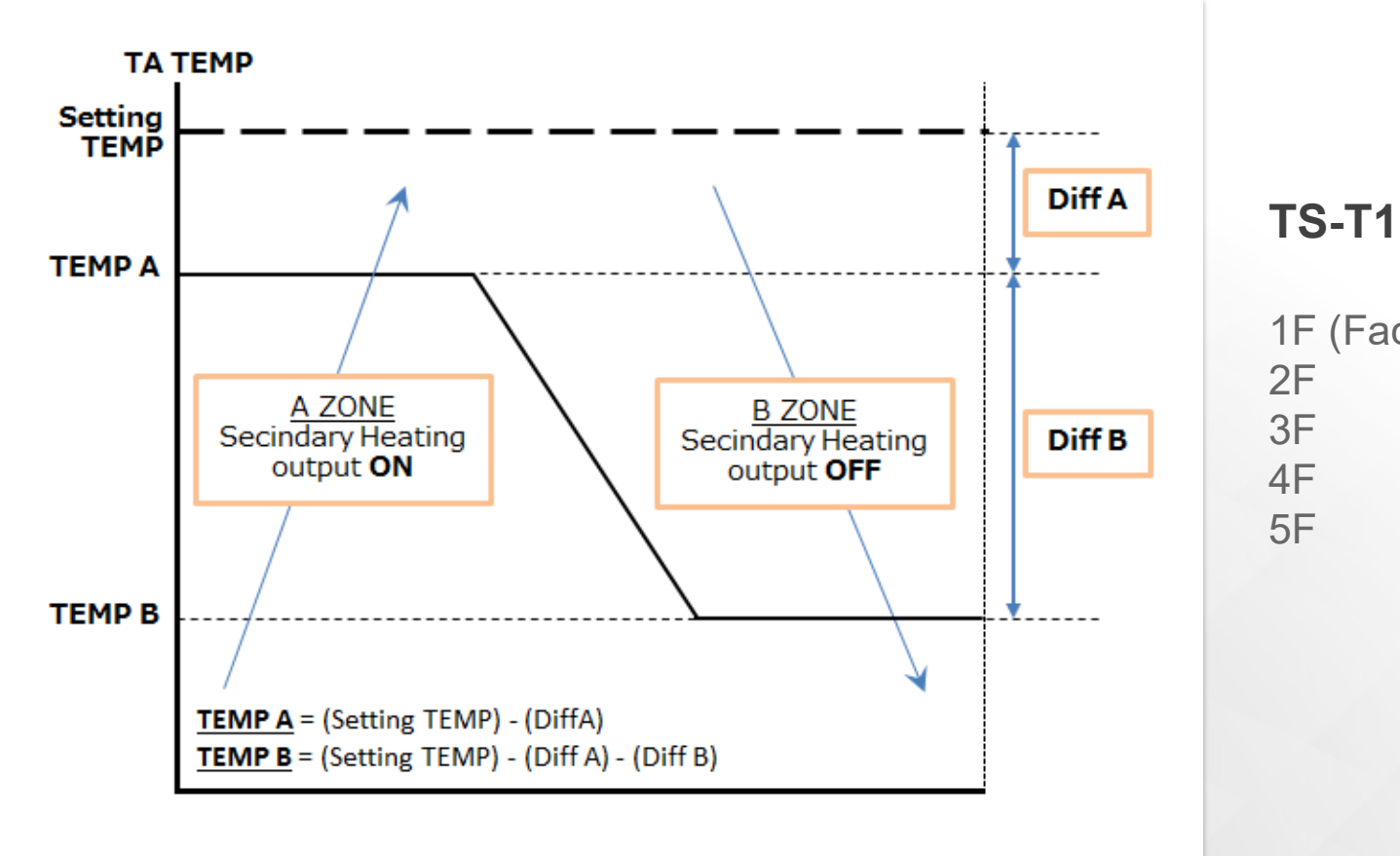

1F (Factory Default)

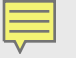

Thermostat Exercise

1. Change IDU to sense temperature at the wired thermostat

2. Change minimum cooling set point to 68F

3. Change maximum heating set point to 74F

Wiring Schematics

Heat Pump

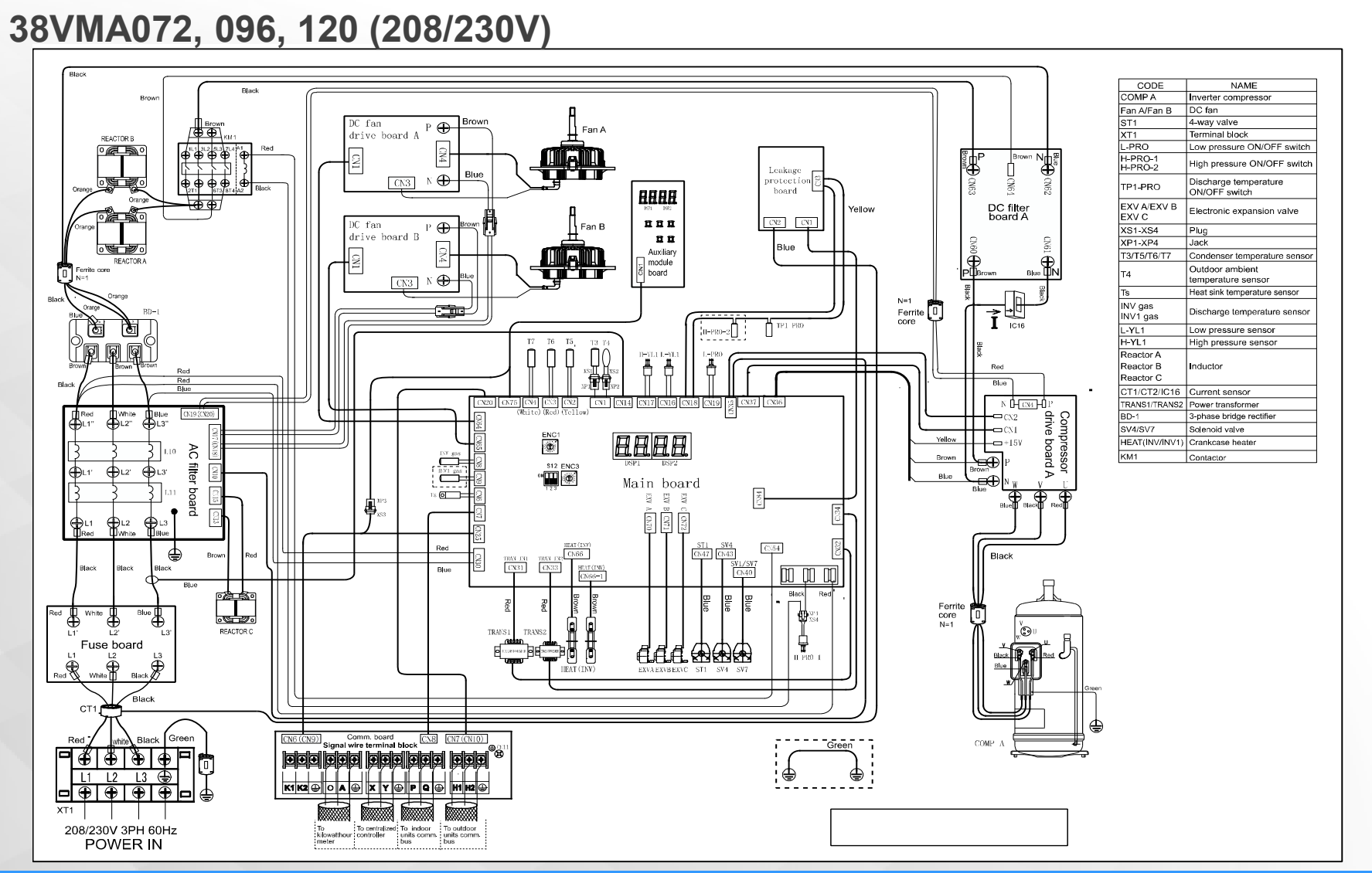

Heat Pump

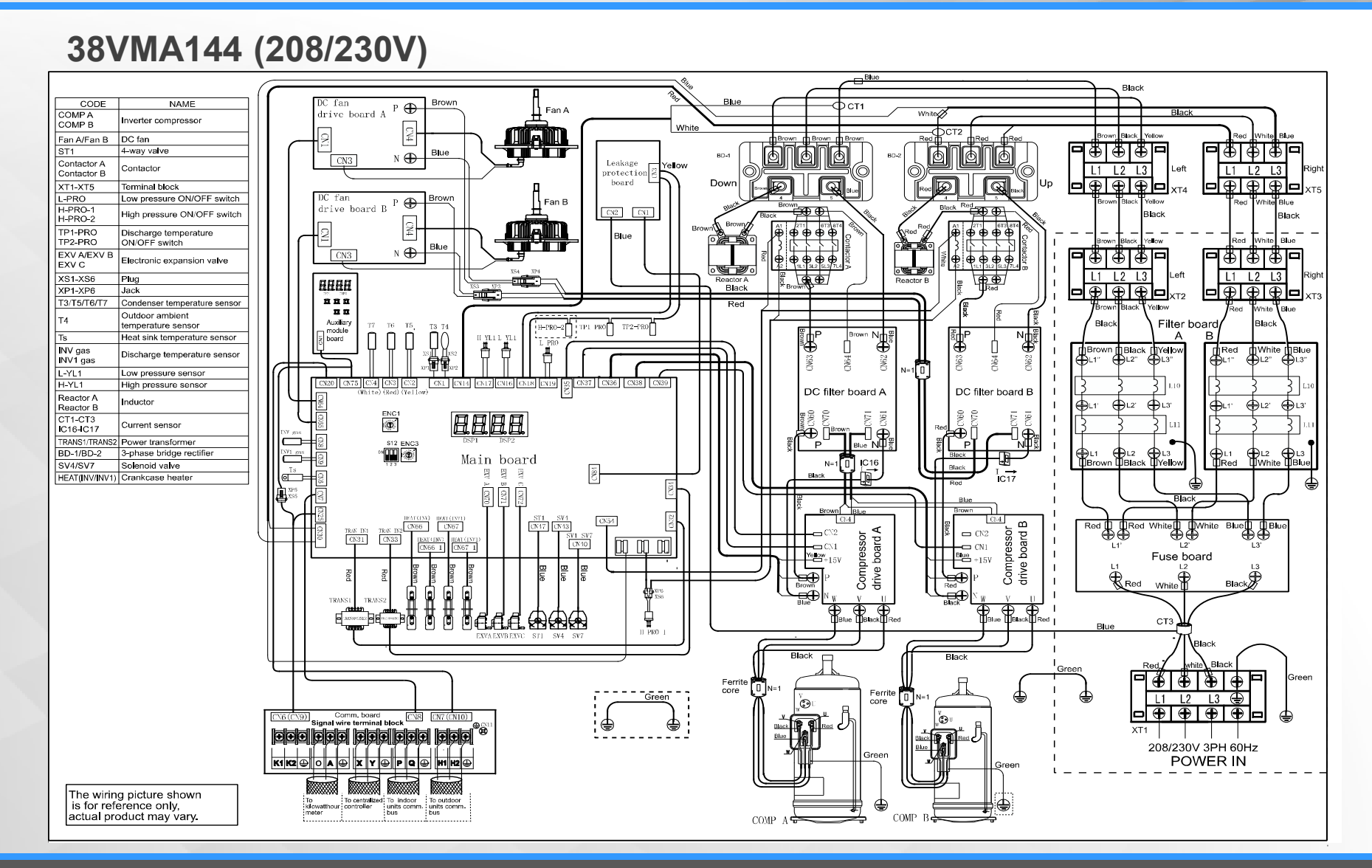

Heat Recovery

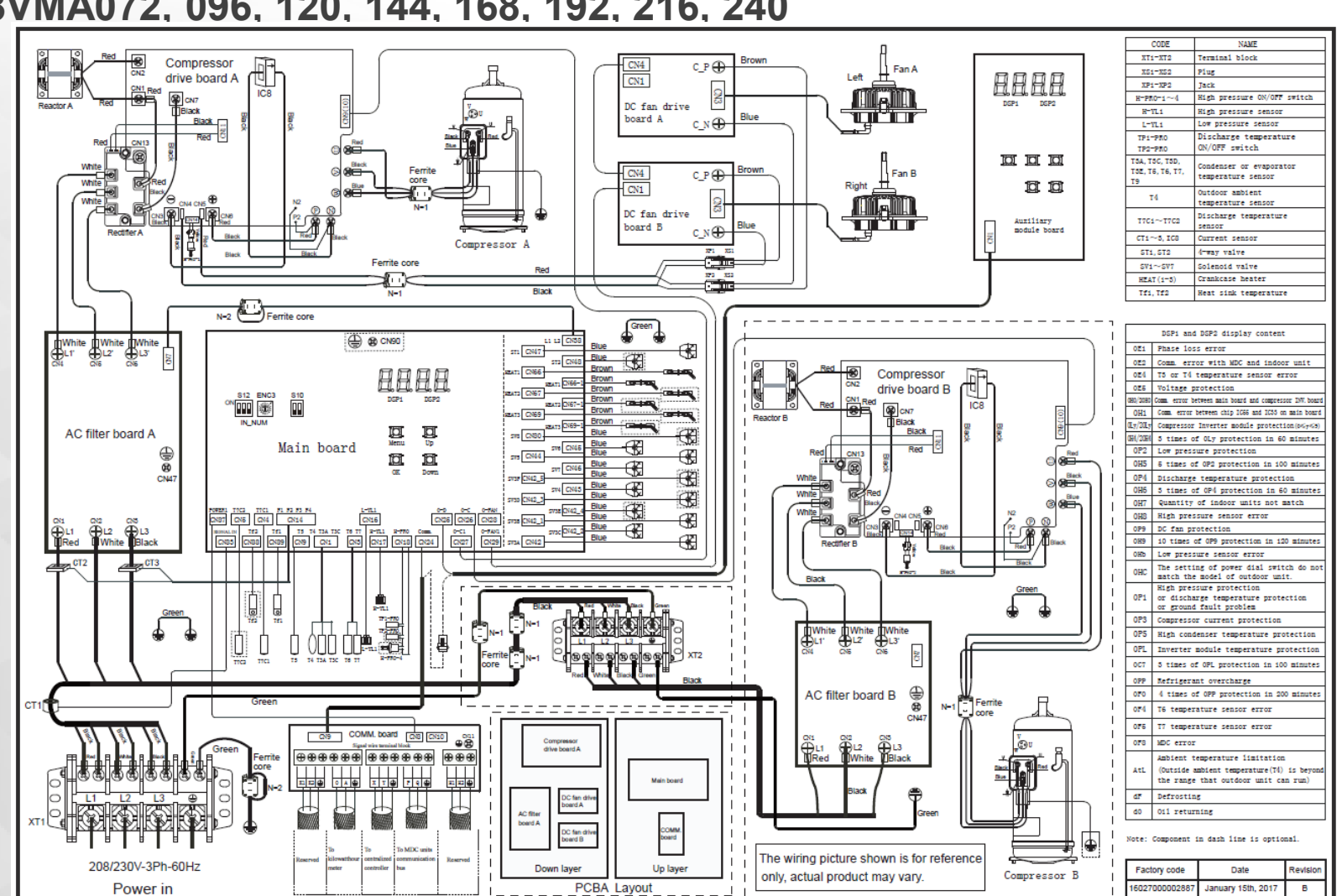

38VMA072, 096, 120, 144, 168, 192, 216, 240

MDC

40VMD006, 008, 010

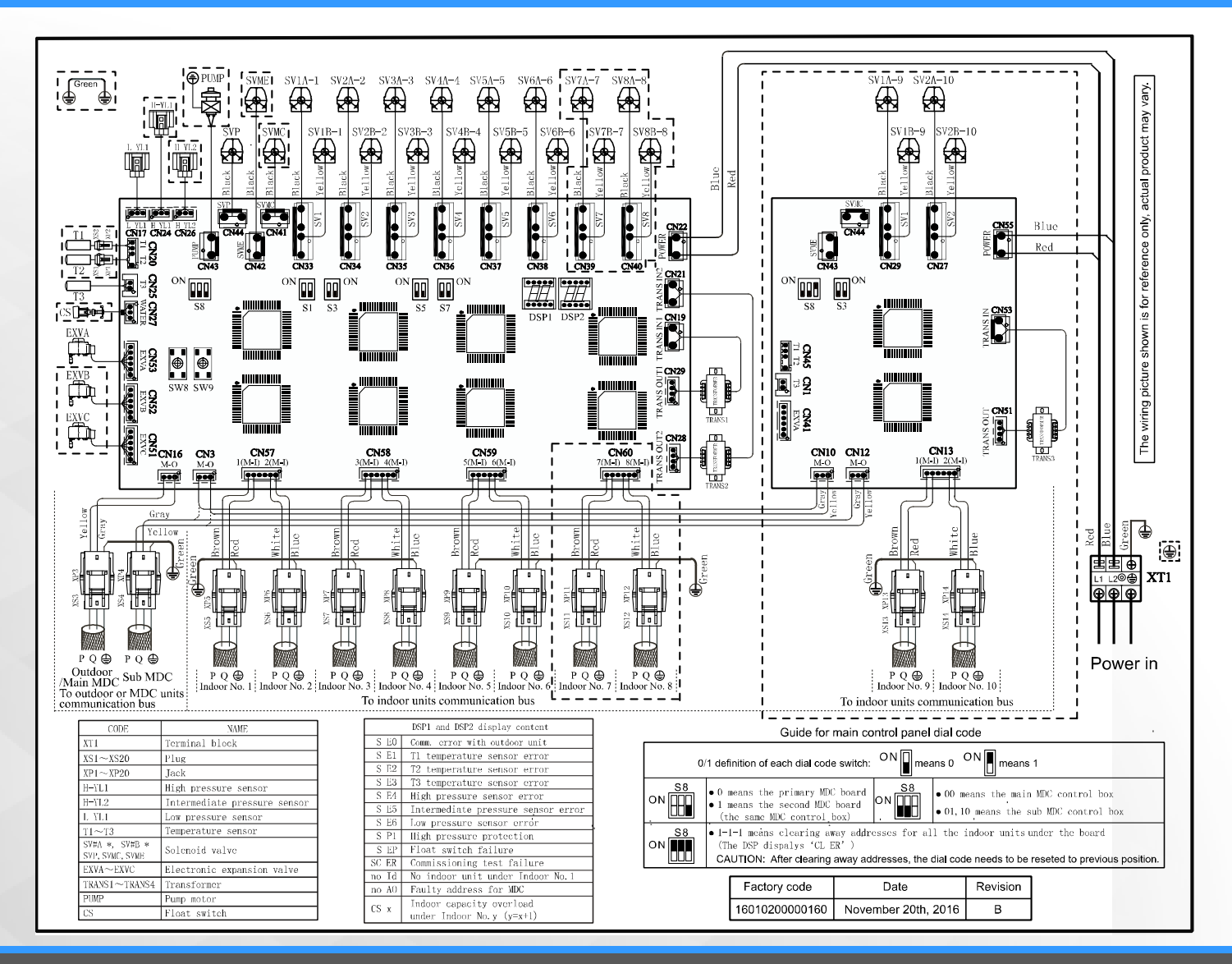

MDC

40VMD016

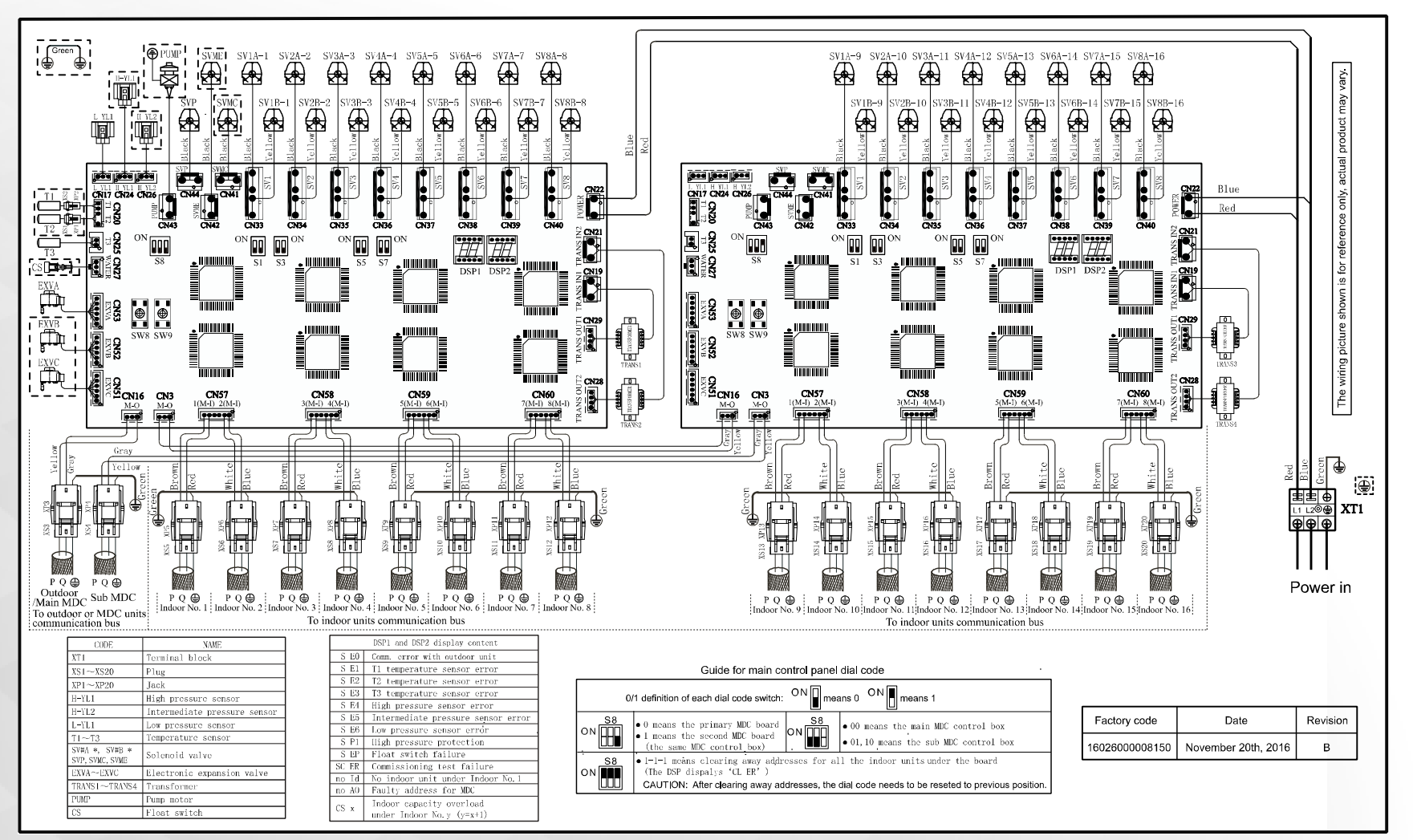

High Wall

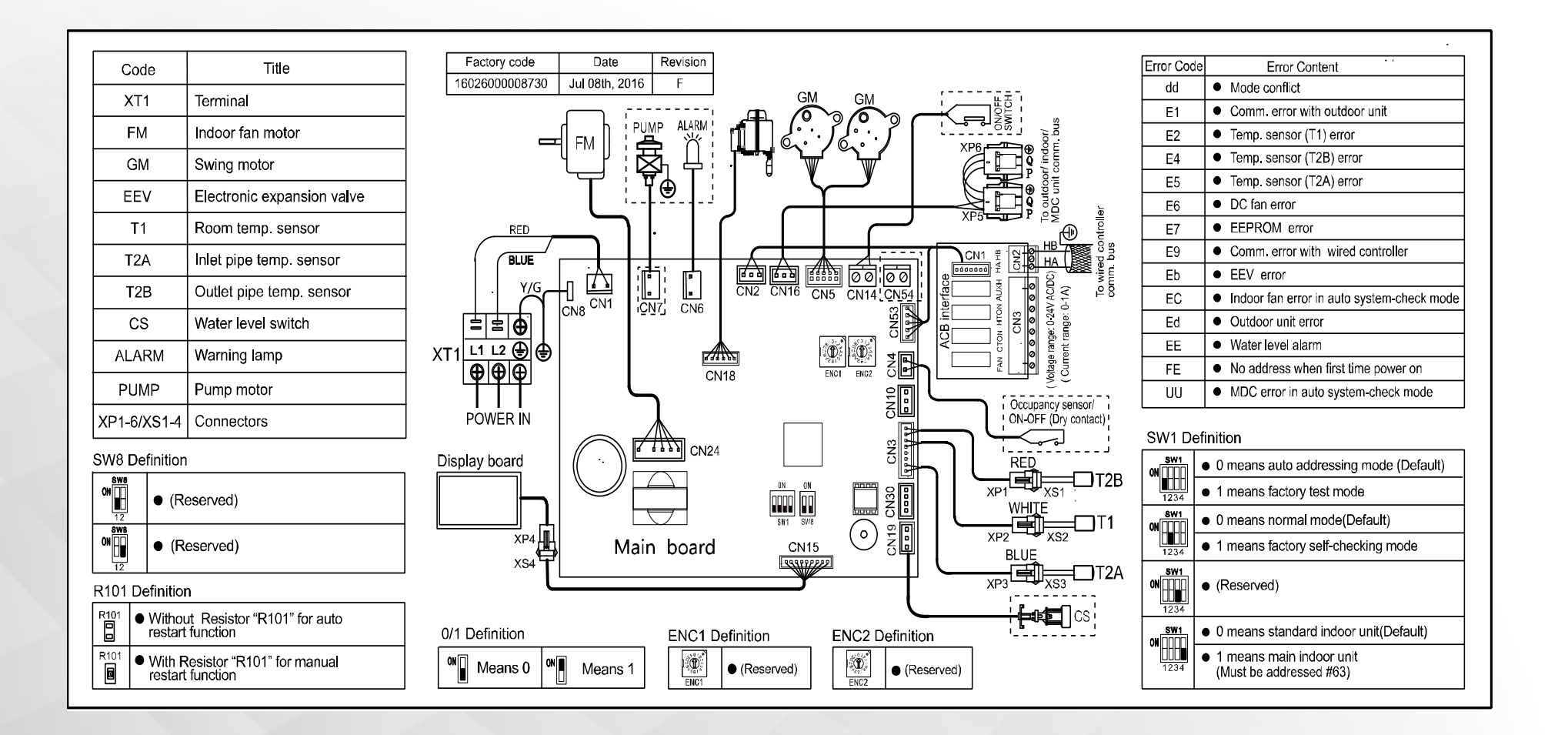

#### 4-Way Compact

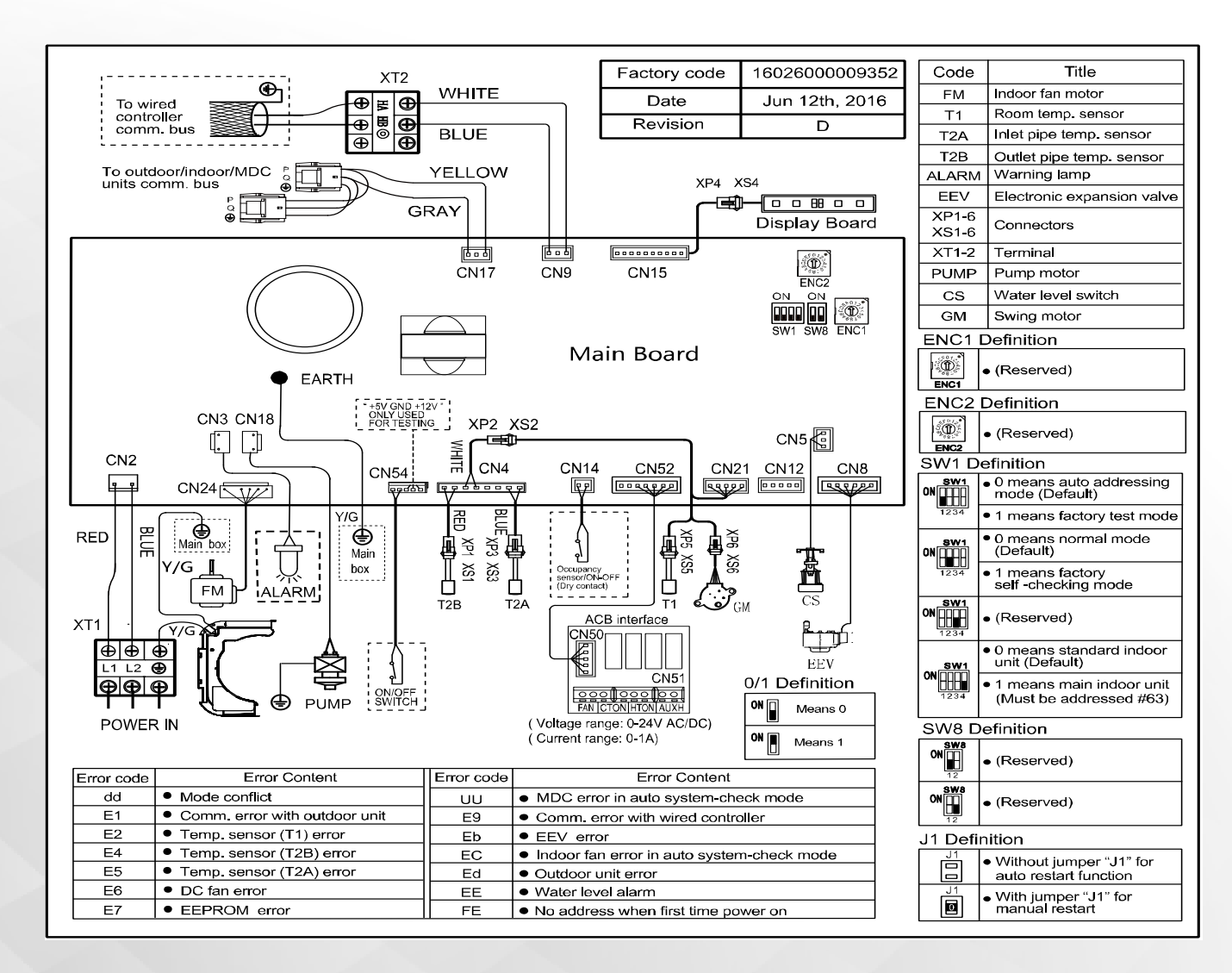

4-Way

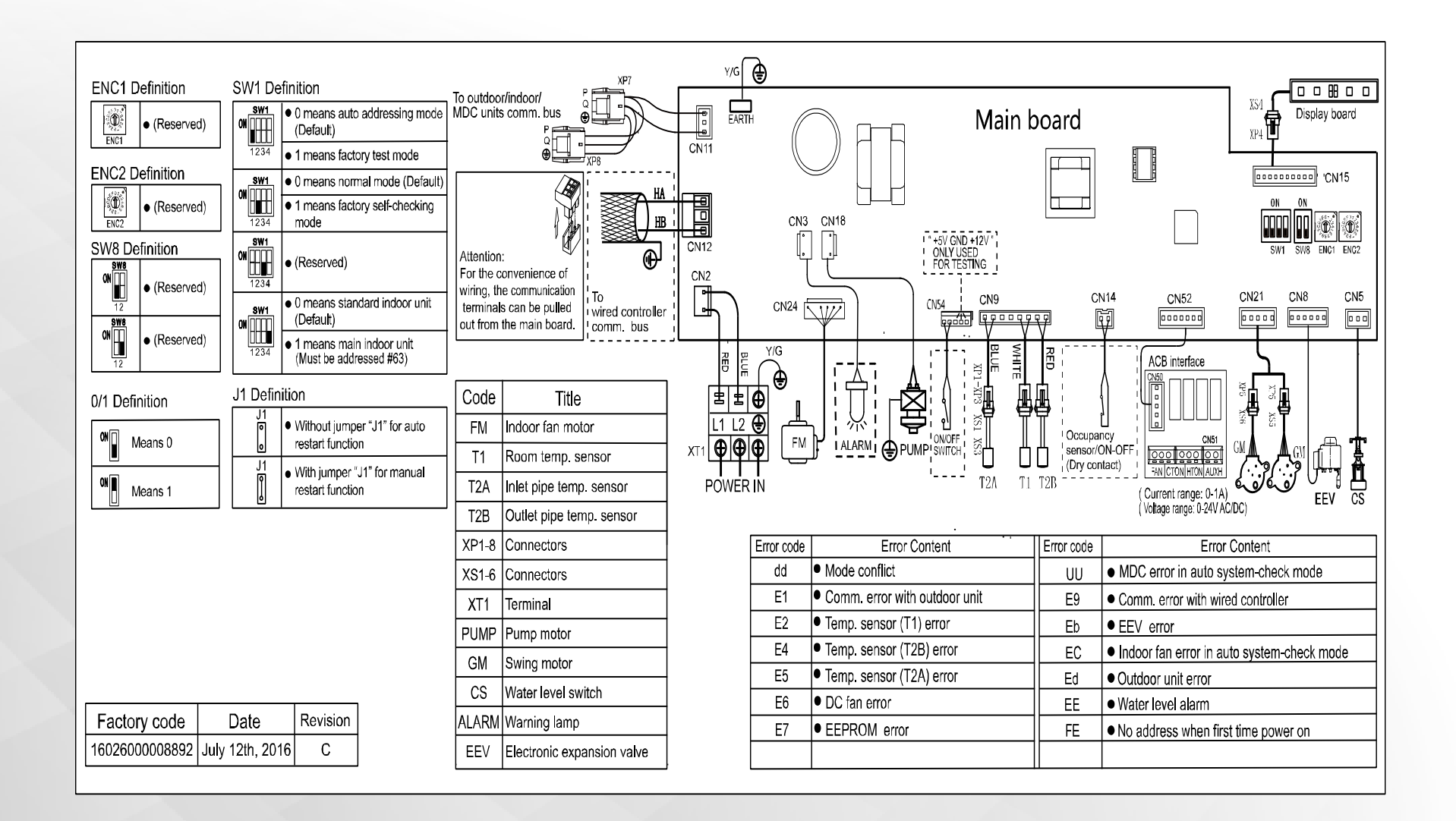

Low Static Ducted

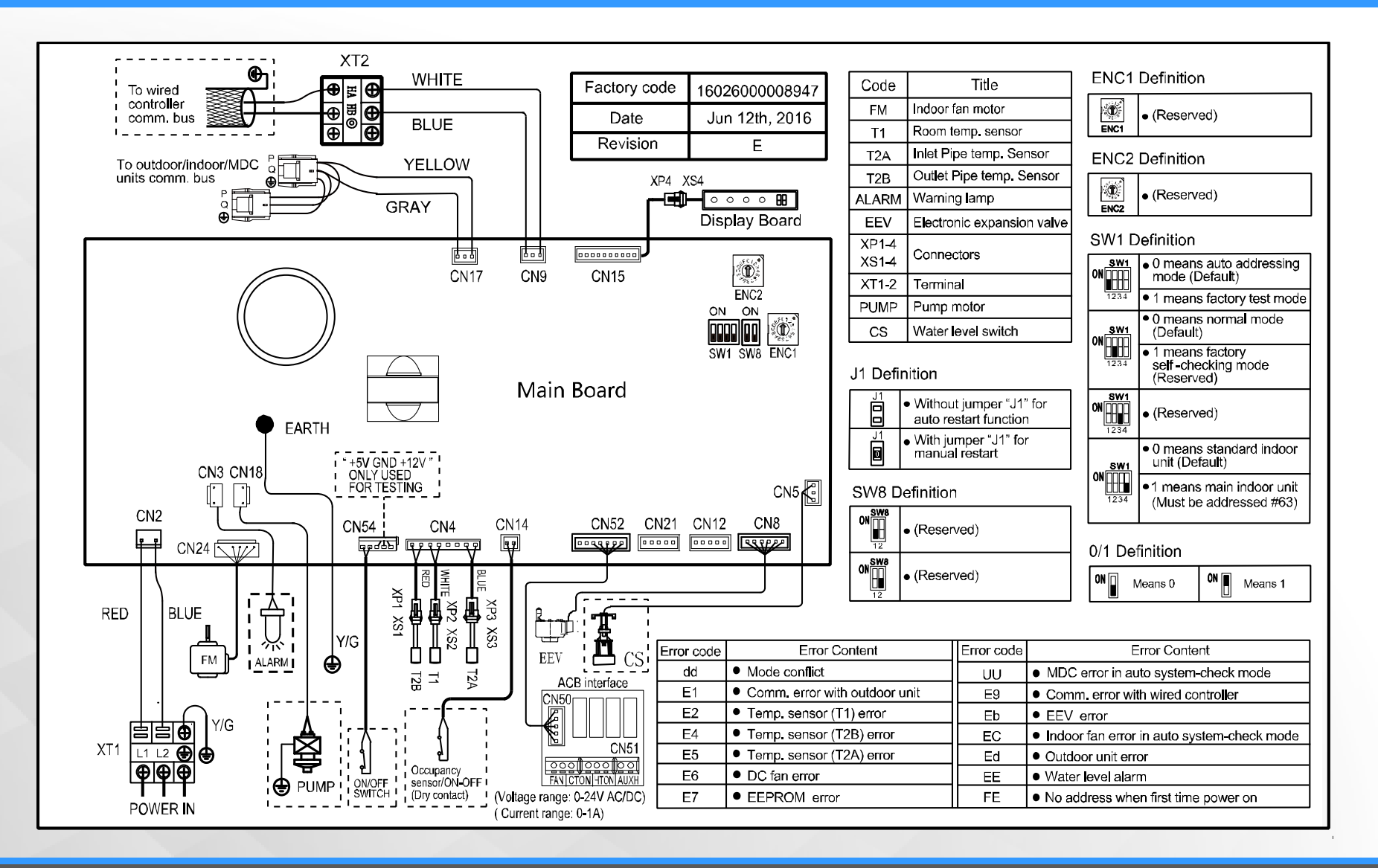

Medium Static Ducted (40VMM007 (009---3))

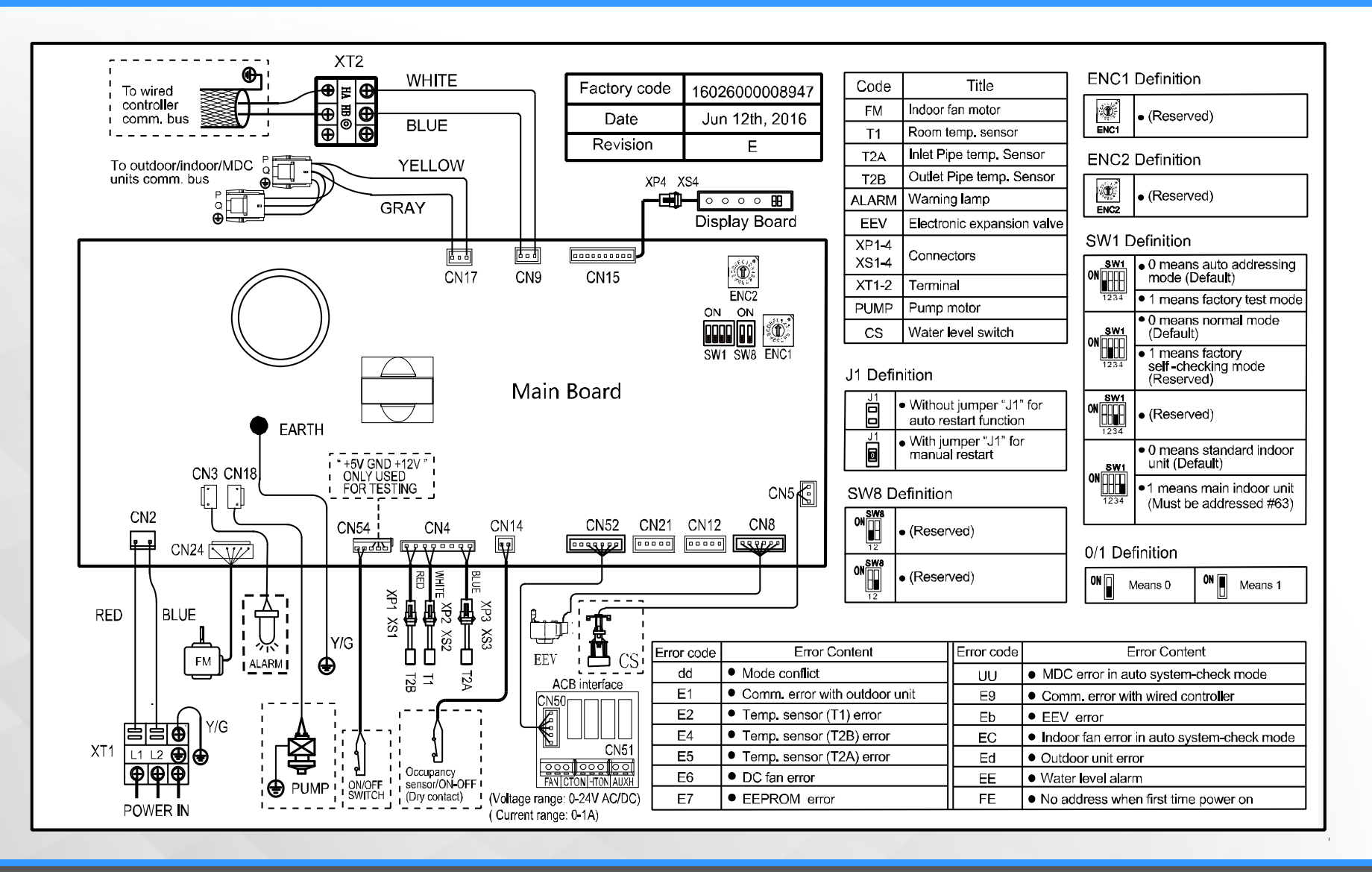

Floor Recessed

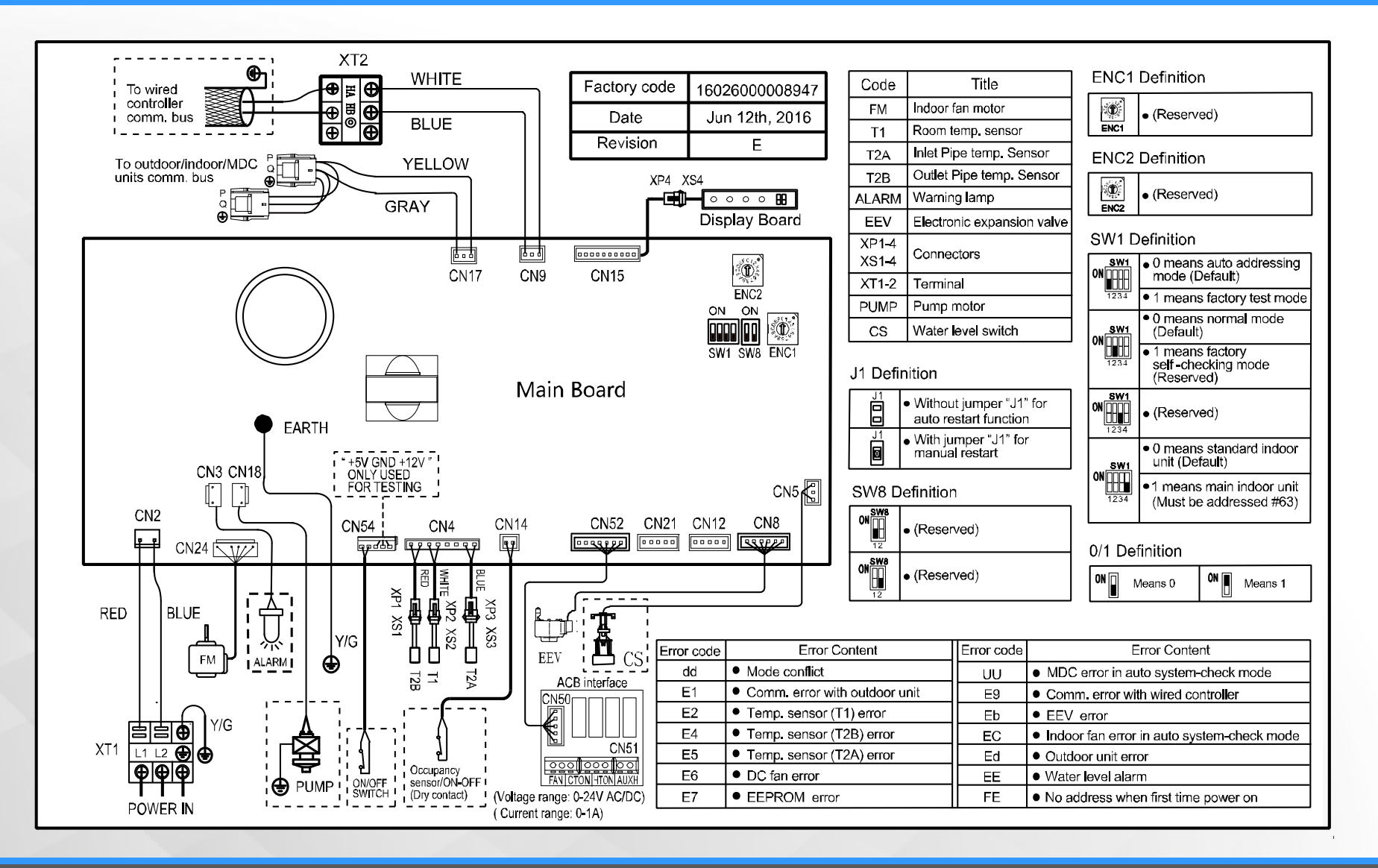

**Convertible Floor Ceiling** 

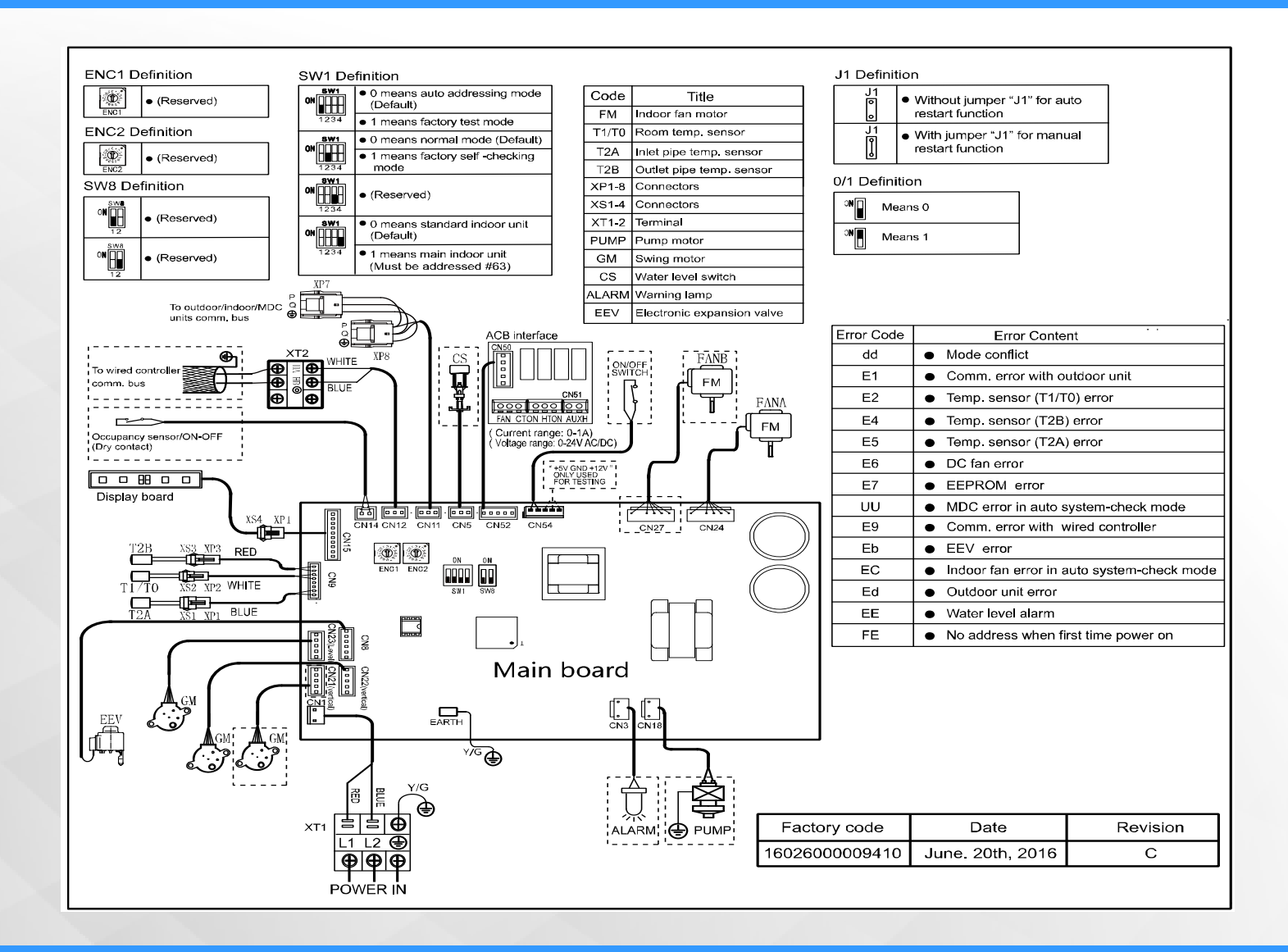

Vertical Air Handler

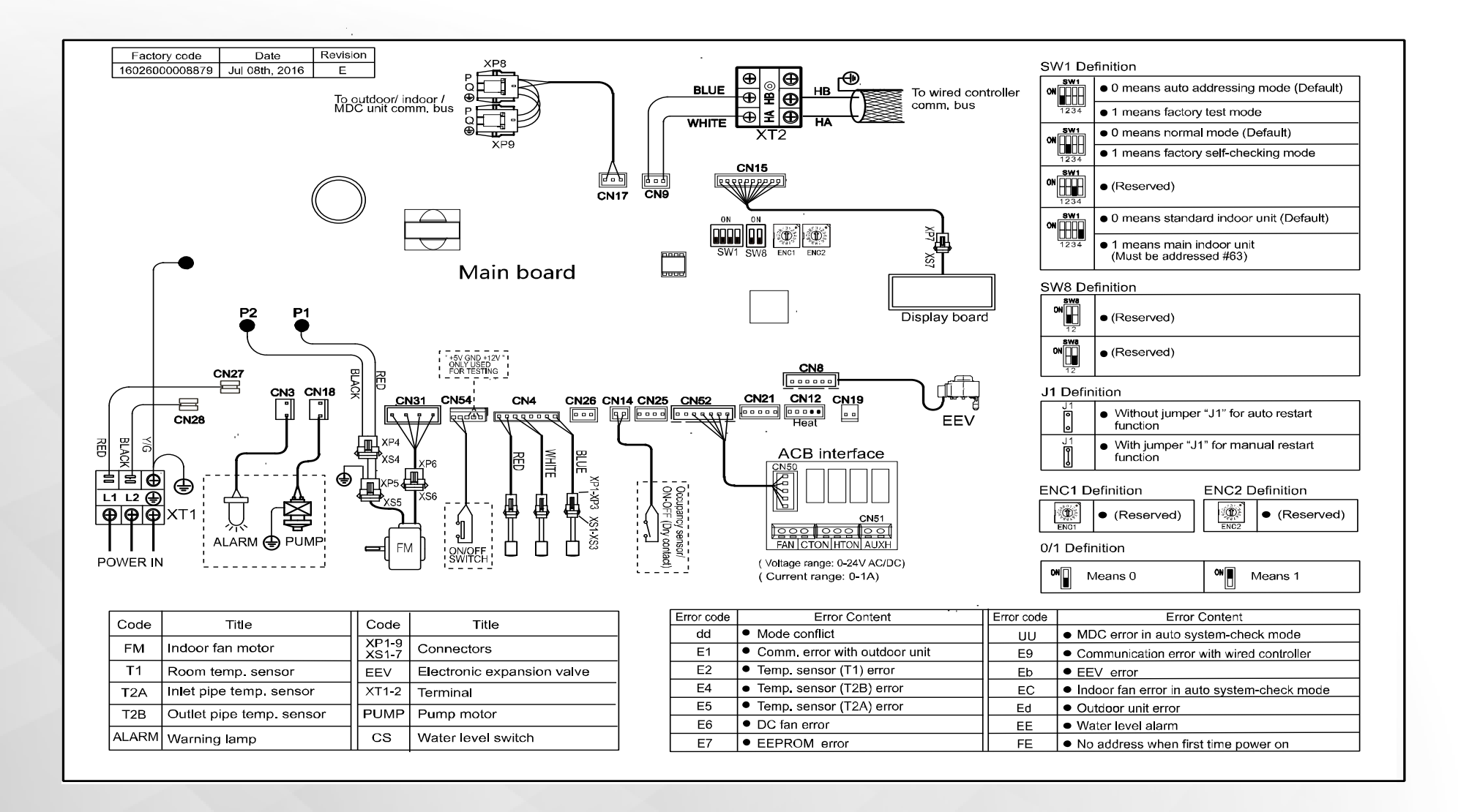

2

Heat Pump System

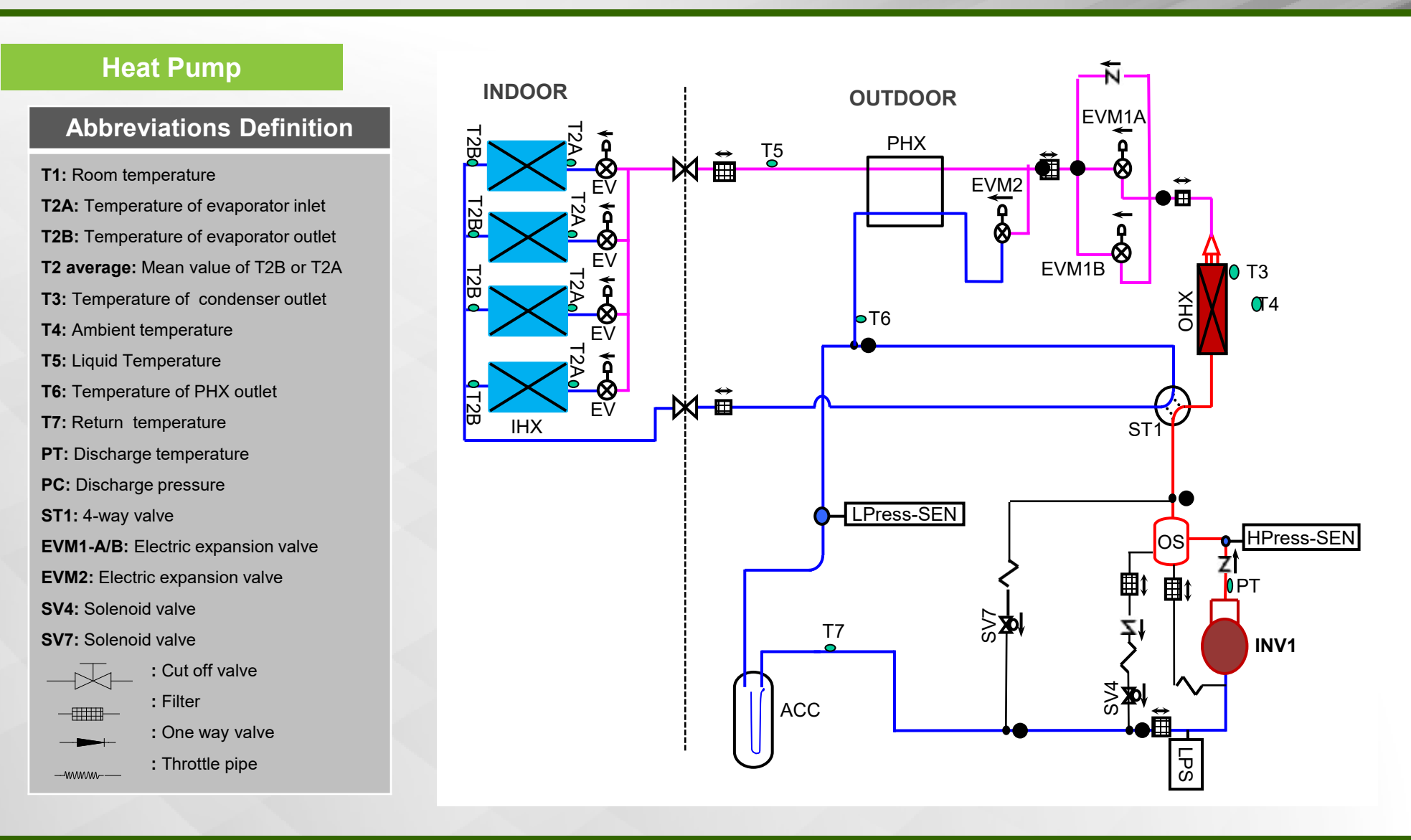

38VMR072, 096, 120

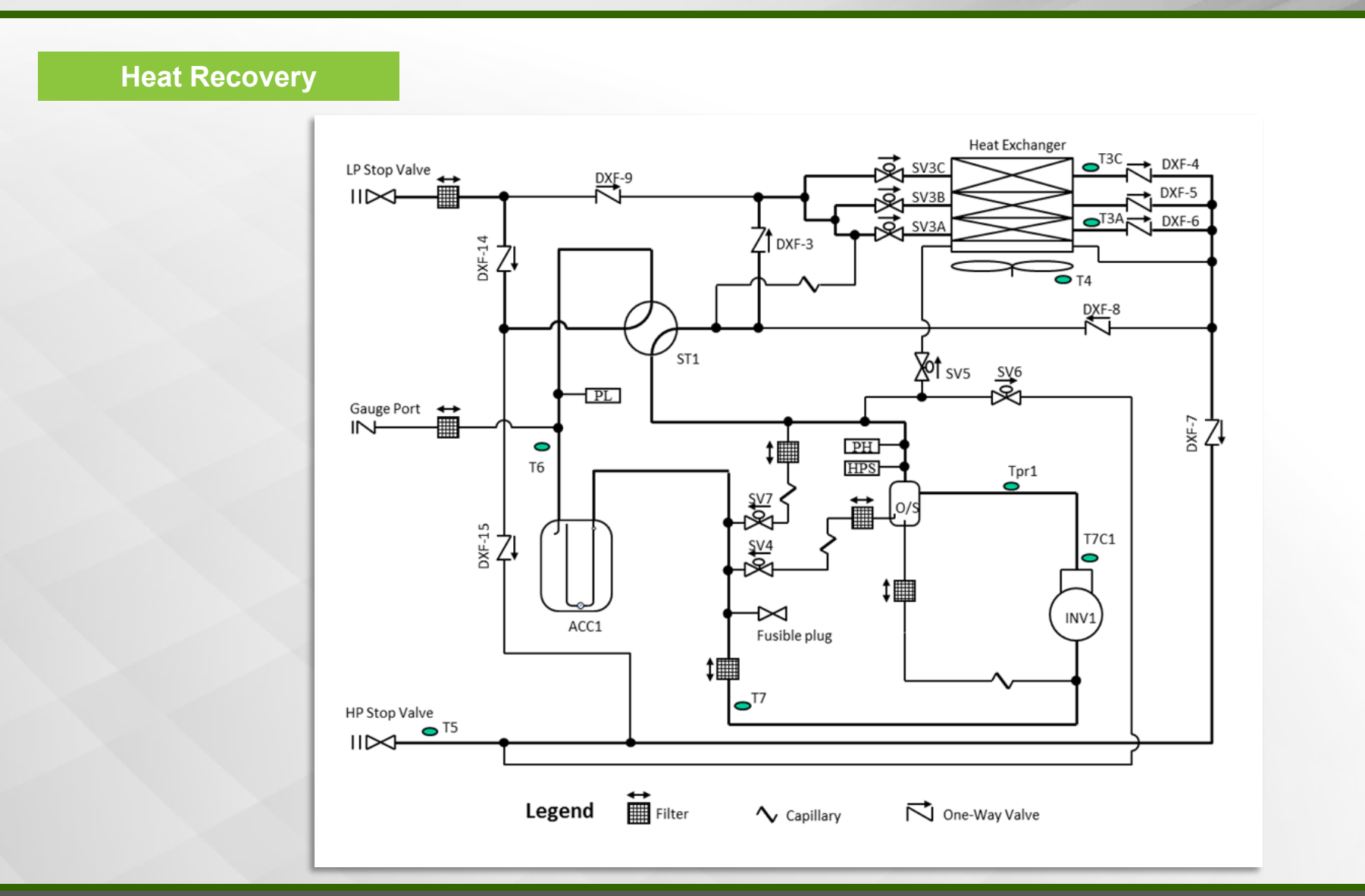

### 38VMR072, 096, 120

|               | Name                 | Symbol | Major Function                                                                                                    |
|---------------|----------------------|--------|----------------------------------------------------------------------------------------------------|
| Heat Recovery | Inverter compressor  | INV1   | Varies the refrigerant flow rate by adjusting the frequency based on objective pressure                                                                                         |
|               | Inverter fan         | FANA   | Regulate the heat exchanger capacity by adjusting rotating speeds based on the operating                                                                                        |
|               |                      | FANB   | pressure.                                                                                                    |
|               | 4-way valve          | ST1    | Switch the operation mode between heating and cooling                                                                                                    |
|               |                      | SV3A   |                                                                                                    |
|               |                      | SV3B   | Used to control heat exchanger areas                                                                                                    |
|               |                      | SV3C   |                                                                                                    |
|               |                      | SV4    | Used for control the amount of oil from the oil separator to the compressor                                                                                                    |
|               | Solenoid valve       | SV5    | <ol> <li>High-pressure-rise prevention</li> <li>To prevent the bottom of heat exchangers being frozen in heating mode</li> </ol>                                                |
|               |                      | SV6    | <ol> <li>To supply hot gas for heating indoor units in cooling main mode</li> <li>Bypass hot gas from compressor discharge in heating operation</li> </ol>                      |
|               |                      | SV7    | <ol> <li>Bypass pressure at start-up stage and control capacity at low load condition</li> <li>High-pressure-rise prevention</li> <li>Discharge superheat protection</li> </ol> |
|               |                      | T3A    |                                                                                                    |
|               |                      | T3C    | <ul> <li>Used to control defrosting during heating operation</li> </ul>                                                                                                    |
|               |                      | T4     | Used to detect outdoor air temperature and control fan speed                                                                                                    |
|               | Thermistor           | Т5     | Used to control SV6 based on the refrigerant status in cooling main mode                                                                                                    |
|               |                      | Т6     | Line of feet MDO to constrail EV (VA and OV/D                                                                                                    |
|               |                      | Τ7     | - Used for MDC to control EVXA and SVP                                                                                                    |
|               |                      | T7C1   | Used to detect discharge temperature and calculate discharge superheat                                                                                                    |
|               |                      | Tf1    | <ol> <li>Detects heat sink temperature of Inverter module in electric control box</li> <li>Used to control fans based on this value to protect electric components</li> </ol>   |
|               |                      | Tpr1   | Provides high-temperature protection                                                                                                    |
|               | High pressure sensor | PH     | Used to detects high pressure                                                                                                    |
|               | Low pressure sensor  | PL     | Used to detects low pressure                                                                                                    |
|               | High pressure switch | HPS    | This is to prevent abnormal increase of high pressure, to which will activate at 4.0MPa and shut down compressors.                                                              |

38VMR072, 096, 120

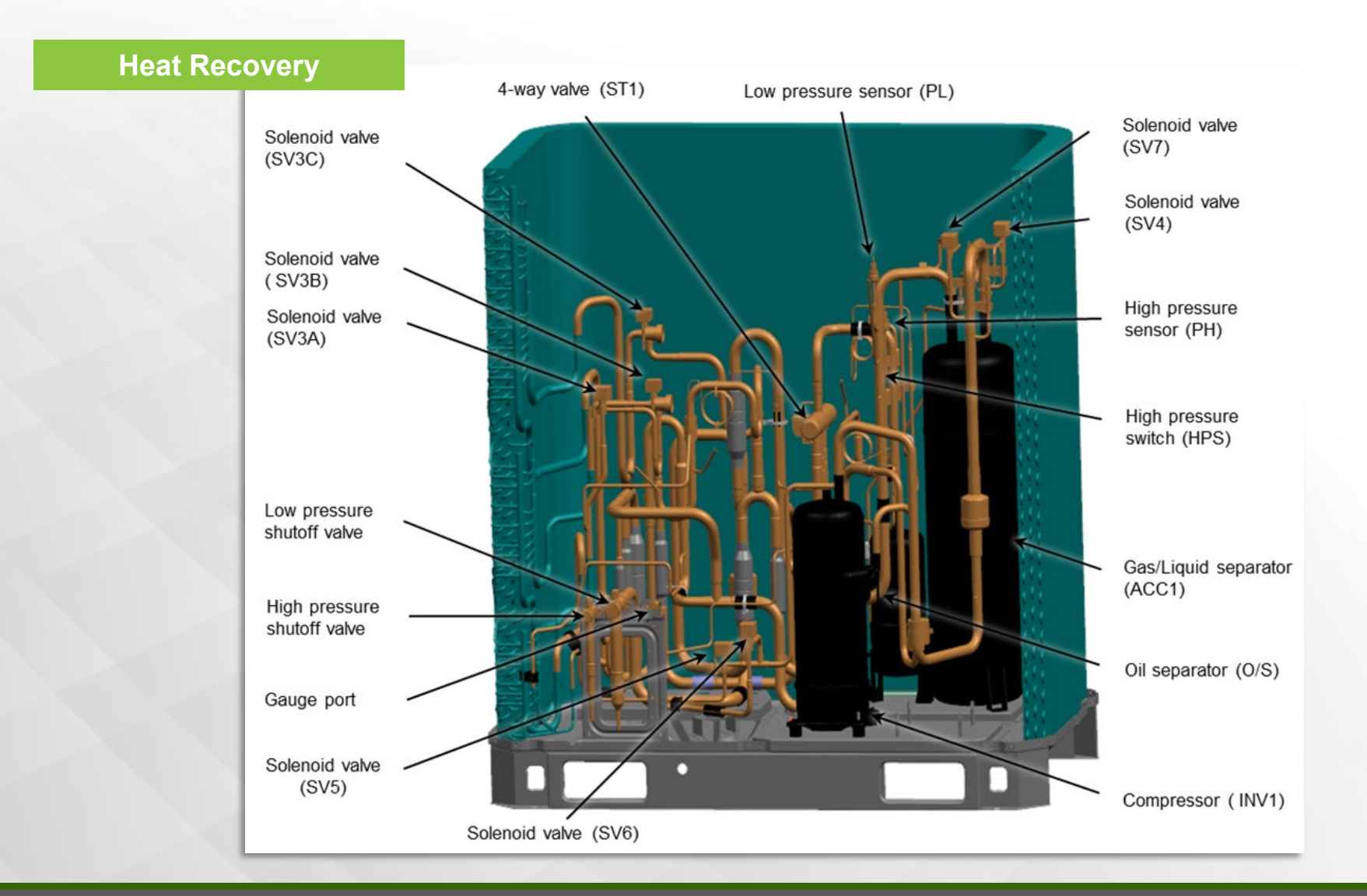

38VMR072, 096, 120

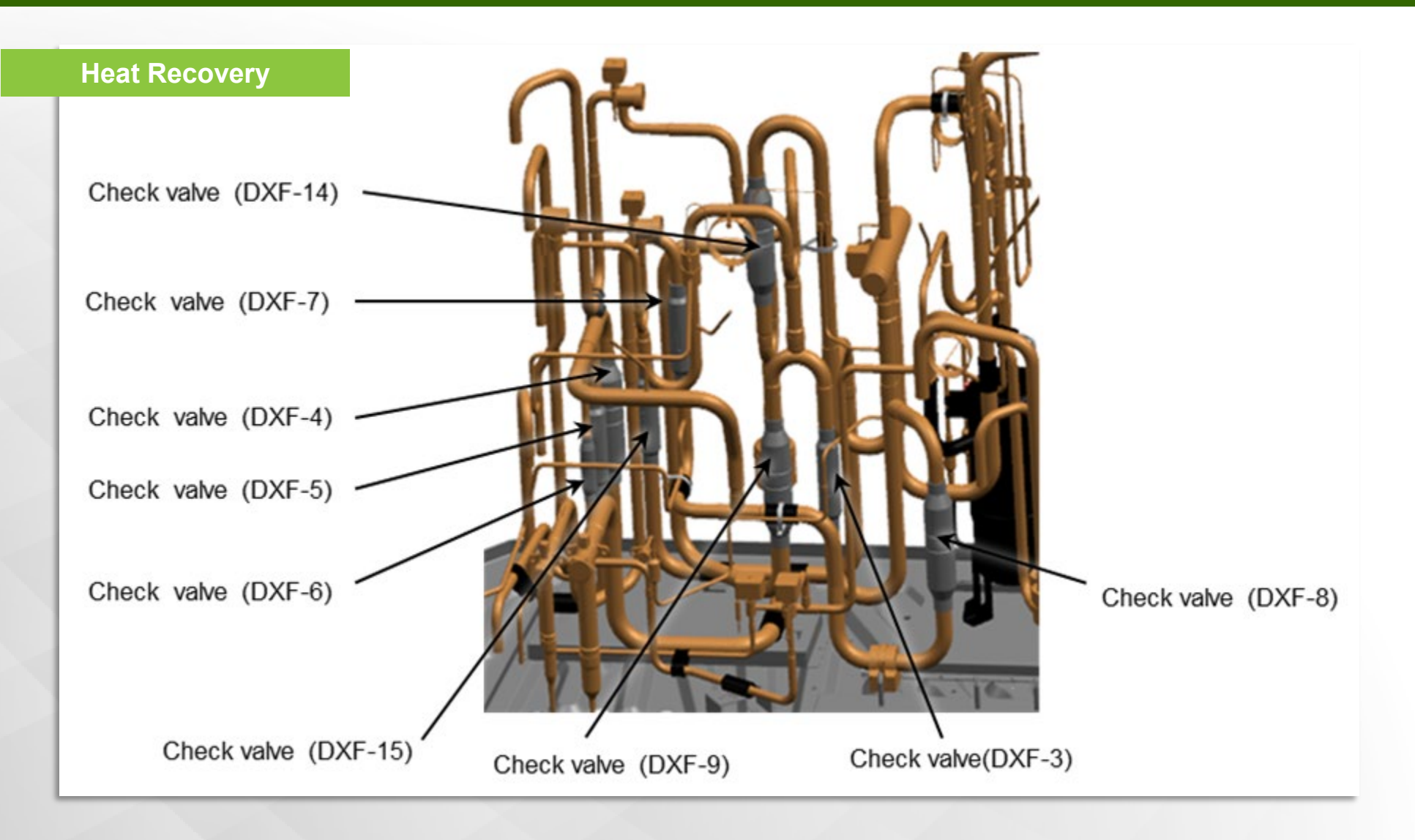

38VMR144, 168, 192, 216, 240

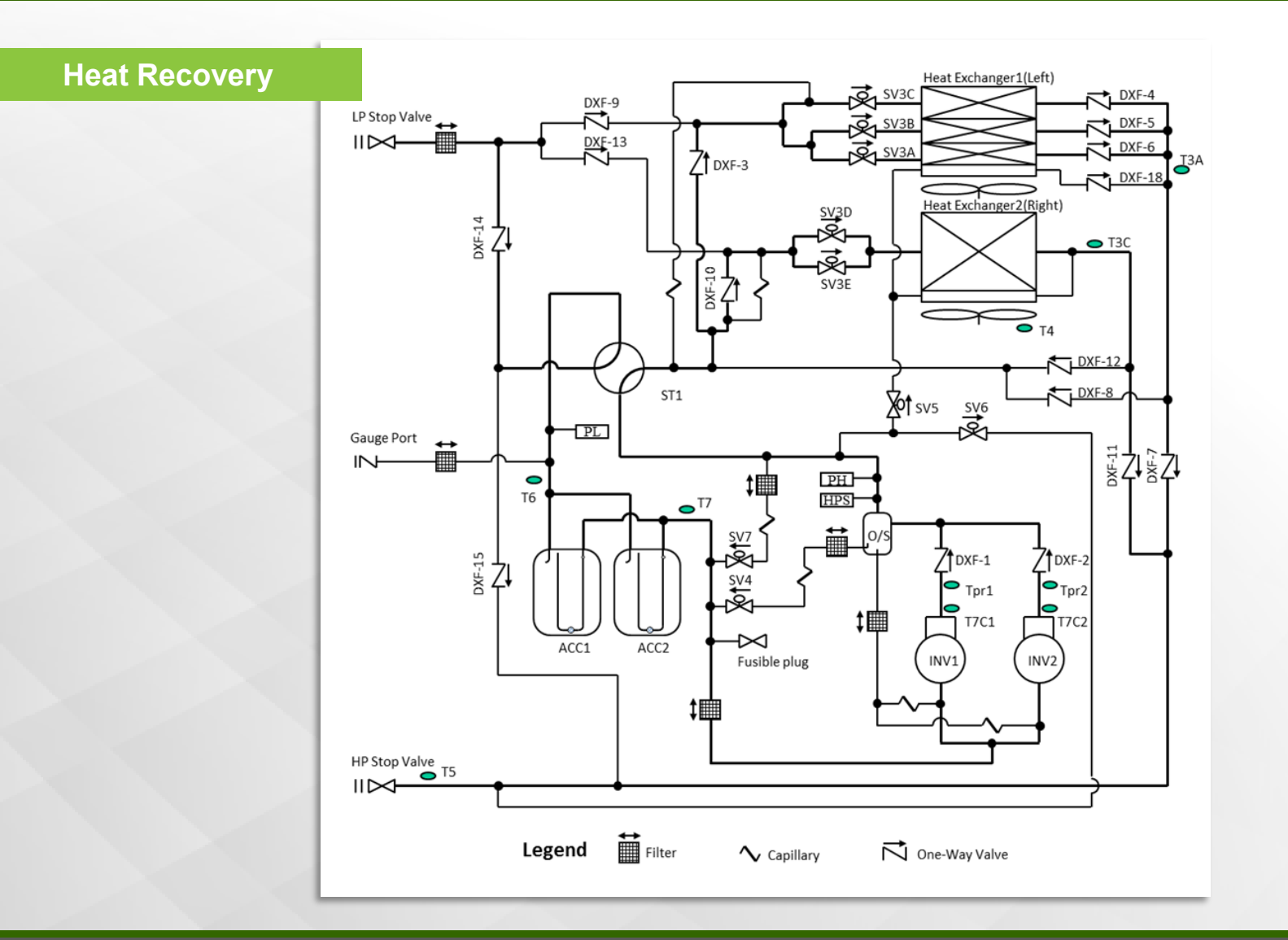

#### 38VMR144, 168, 192, 216, 240

**Heat Recovery** 

|                                                     | Symbol                         |                              |                                                                                                    |
|-----------------------------------------------------|--------------------------------|------------------------------|----------------------------------------------------------------------------------------------------|
| Name                                                | Refrigerant<br>Circuit Diagram | Electrical Wiring<br>Diagram | Major Function                                                                                                    |
| Inverter compressor                                 | INV1                           | Compressor A                 | Varies the refrigerant flow rate by adjusting the frequency based on                                                                                       |
|                                                     | INV2                           | Compressor B                 | objective pressure                                                                                                    |
| Oilseparator                                        | O/S                            | -                            | It is used to separate oil from high pressure gas refrigerant, which is<br>pumped out from compressor.                                                     |
| Inverter fan                                        | FANA                           |                              | Regulate the heat exchanger capacity by adjusting rotating speeds based                                                                                    |
| Inverterian                                         | FA                             | NB                           | on the operating pressure.                                                                                                    |
| 4-way valve                                         | S                              | T1                           | Switch the operation mode between heating and cooling                                                                                                    |
| Heat exchanger                                      | HEX                            | -                            | To transfer heat with surrounding air                                                                                                    |
|                                                     | SV                             | /3A                          |                                                                                                    |
|                                                     | SV3B                           |                              |                                                                                                    |
|                                                     | SV                             | /3C                          | Used to control heat exchanger areas                                                                                                    |
|                                                     | SV3D                           |                              |                                                                                                    |
|                                                     | SV                             | /3E                          |                                                                                                    |
|                                                     | S                              | V4                           | Used for control the amount of oil from the oil separator to the compressor                                                                                |
| Solenoidvalve                                       | S                              | V5                           | <ol> <li>High-pressure-rise prevention</li> <li>To prevent the bottom of heat exchangers being frozen in heating mode</li> </ol>                           |
|                                                     | S                              | V6                           | <ol> <li>To supply hot gas for heating indoor units in cooling main mode</li> <li>Bypass hot gas from compressor discharge in heating operation</li> </ol> |
|                                                     | SV7                            |                              | 1) Bypass pressure at start-up stage and control capacity at low load<br>condition<br>2) High-pressure-rise prevention<br>3) Dischargesuperheat protection |
| Thermistor (Heat exchanger                          | T3A                            |                              | Used to control defrosting during heating operation                                                                                                    |
| defrosting)                                         | T3C                            |                              |                                                                                                    |
| Thermistor (Outside air)                            | Т                              | 4                            | Used to detect outdoor air temperature and control fan speed                                                                                               |
| Thermistor (Highpressure<br>pipe)                   | T5                             |                              | Used to control SV6 based on the refrigerant status in cooling main mode                                                                                   |
| Thermistor (Accumulator inlet)                      | Тб                             |                              | - Used for MDC to control EVXAand SVP                                                                                                    |
| Thermistor (Compressor suction pipe)                | Τ7                             |                              |                                                                                                    |
| Thermistor (INV.1 discharge<br>pipe)                | T7C1<br>T7C2                   |                              | Lised to detect discharge town exiture and calculate discharge superbast                                                                                   |
| Thermistor (INV.2 discharge<br>pipe)                |                                |                              | Osea to detect discharge temperature and cardurate discharge superio                                                                                       |
| Thermistor (INV.1 discharge temperature protection) | Tpr1                           | TP1-PRO                      | Provides high temperature protection                                                                                                    |
| Thermistor (INV.2 discharge temperature protection) | Tpr2                           | TP2-PRO                      | Fromus i ngi Meni peratur e proteculori                                                                                                    |
| High pressure sensor                                | PH                             | H-YL1                        | Used to detects high pressure                                                                                                    |
| Low pressure sensor                                 | PL                             | L-YL1                        | Used to detects low pressure                                                                                                    |
| High pressure switch                                | HPS                            | H-PRO-4                      | These 2 switches are used to prevent abnormal increase of high<br>pressure, to which will activate at 4.0MPa and shut down compressors.                    |

38VMR144, 168, 192, 216, 240

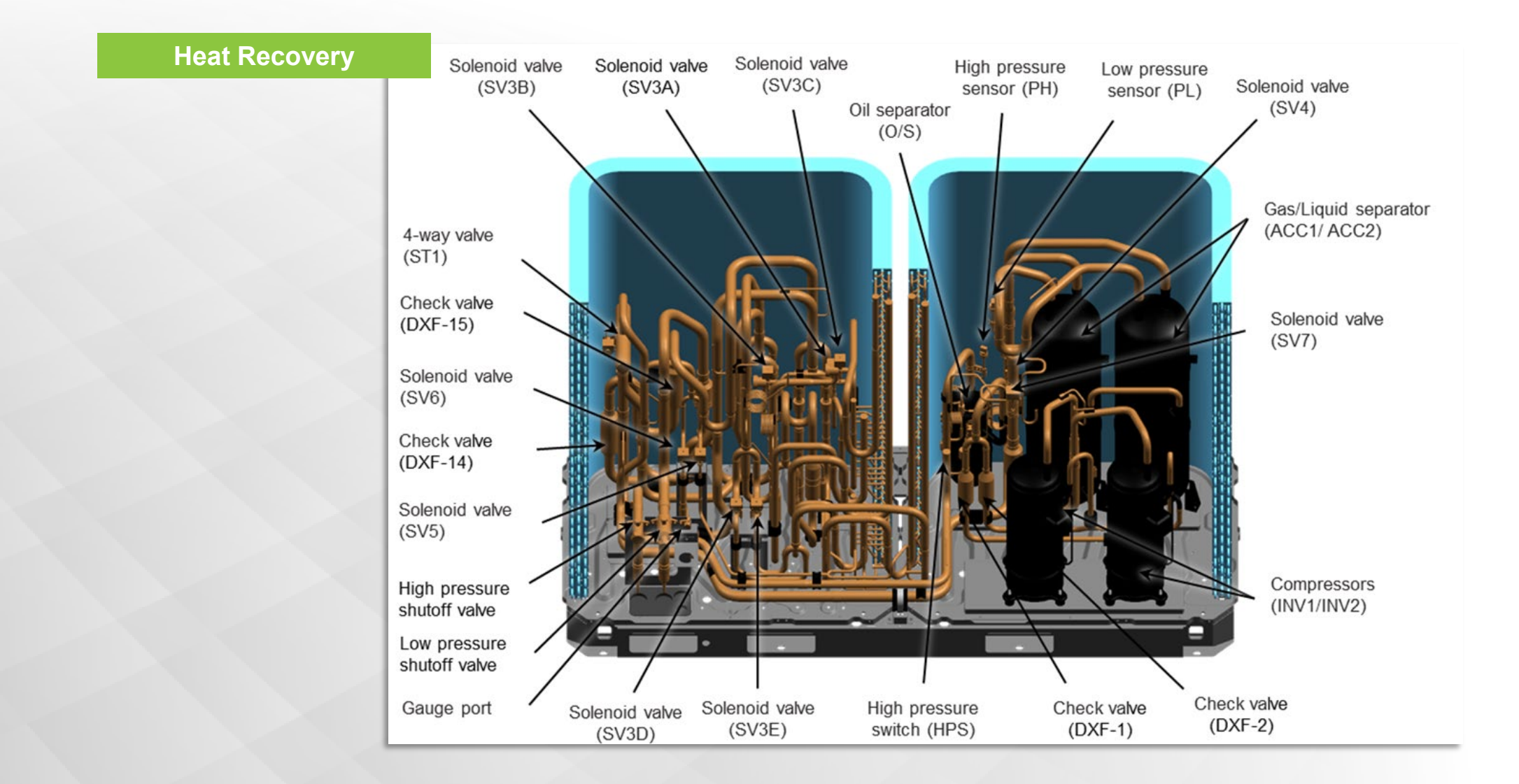

38VMR144, 168, 192, 216, 240

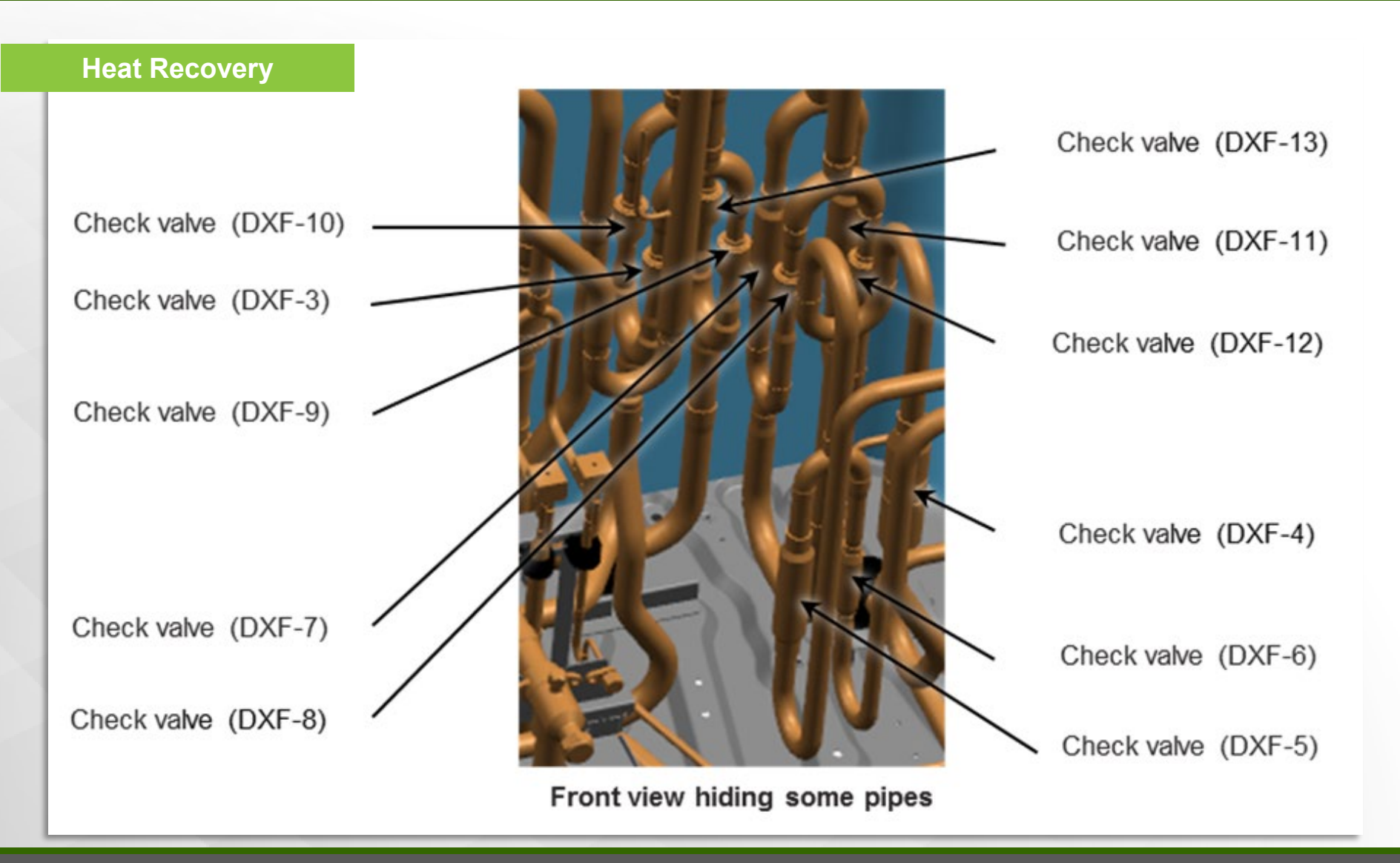

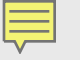

MDC

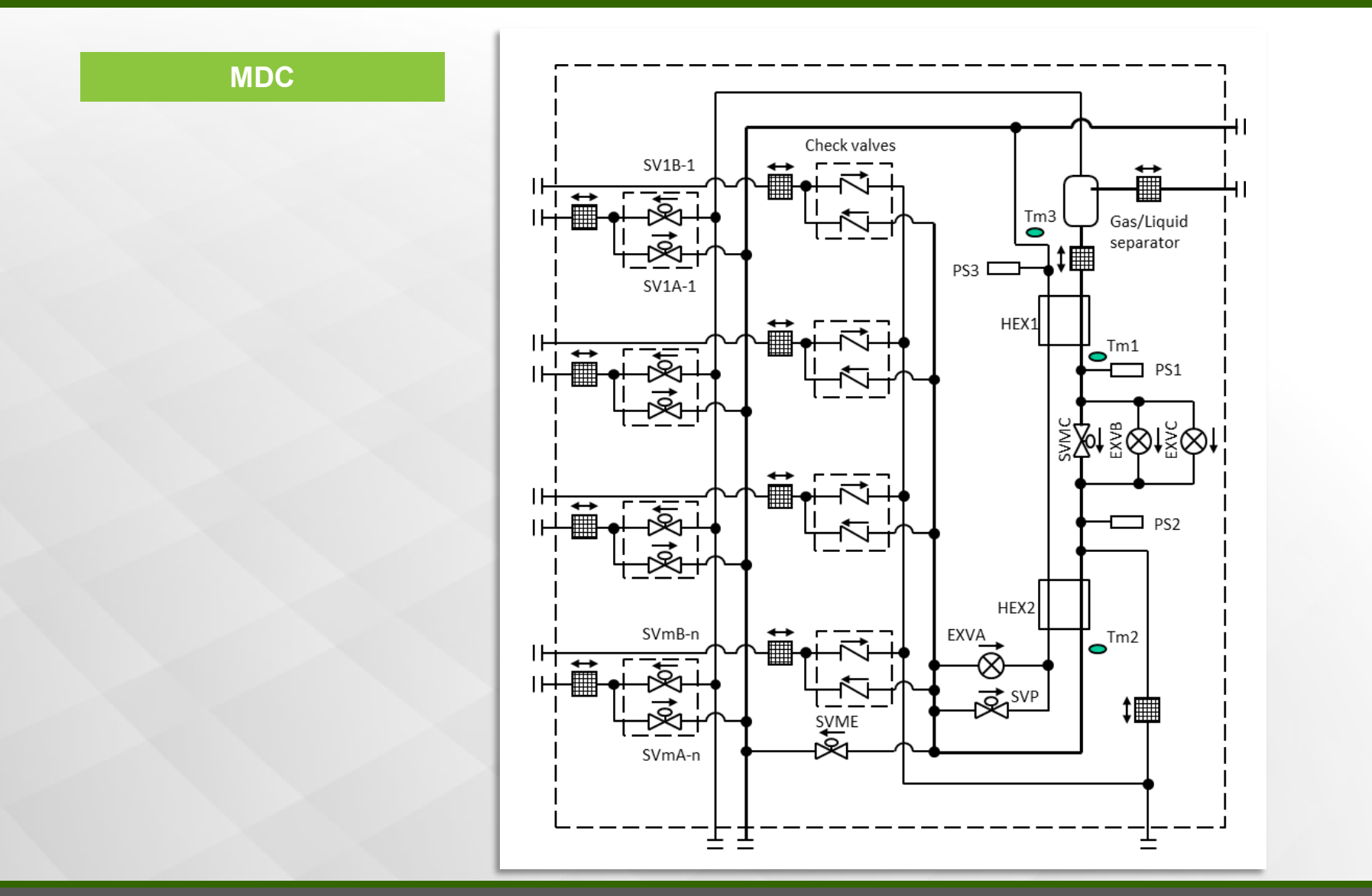
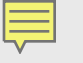

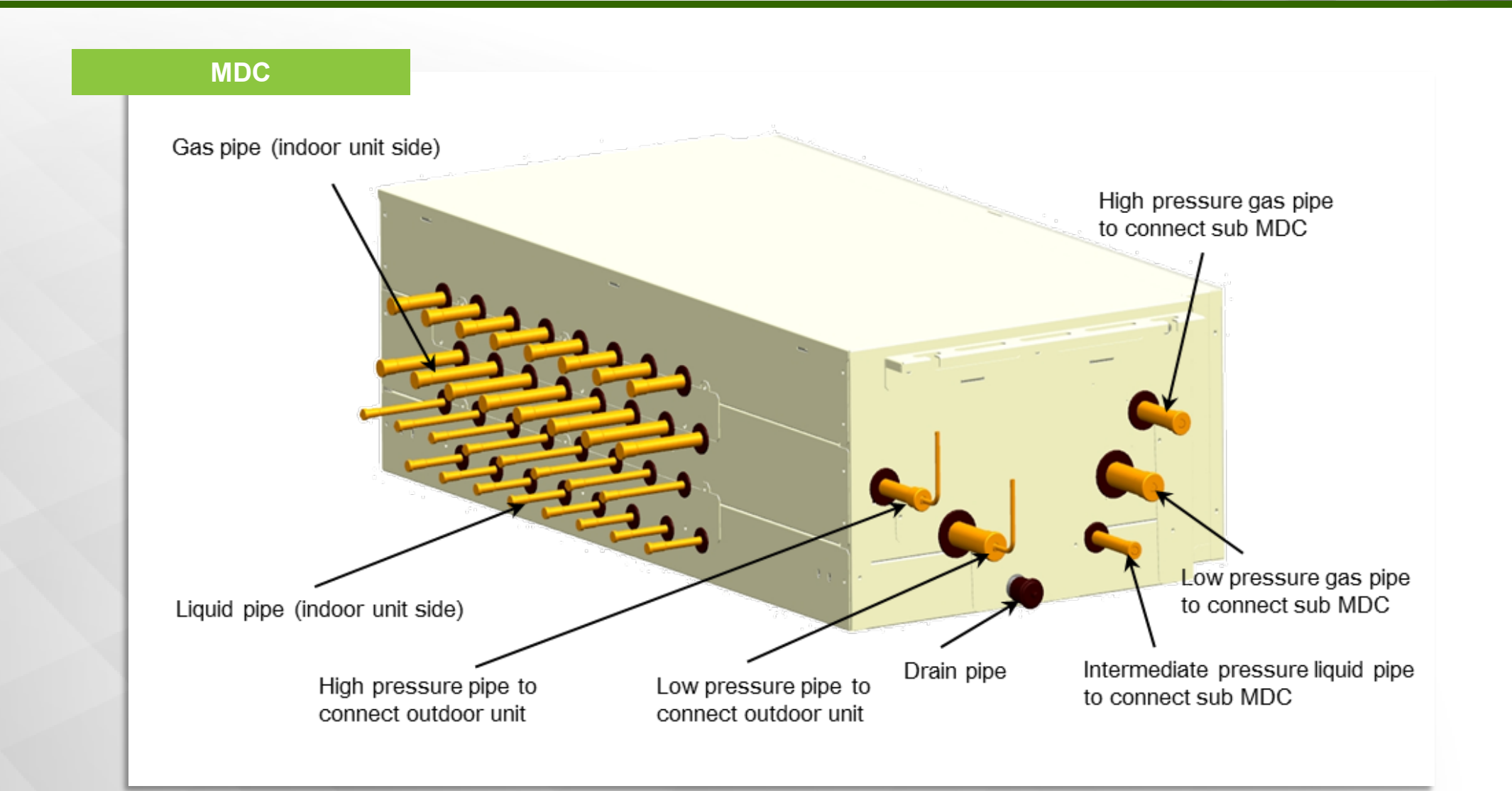

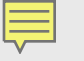

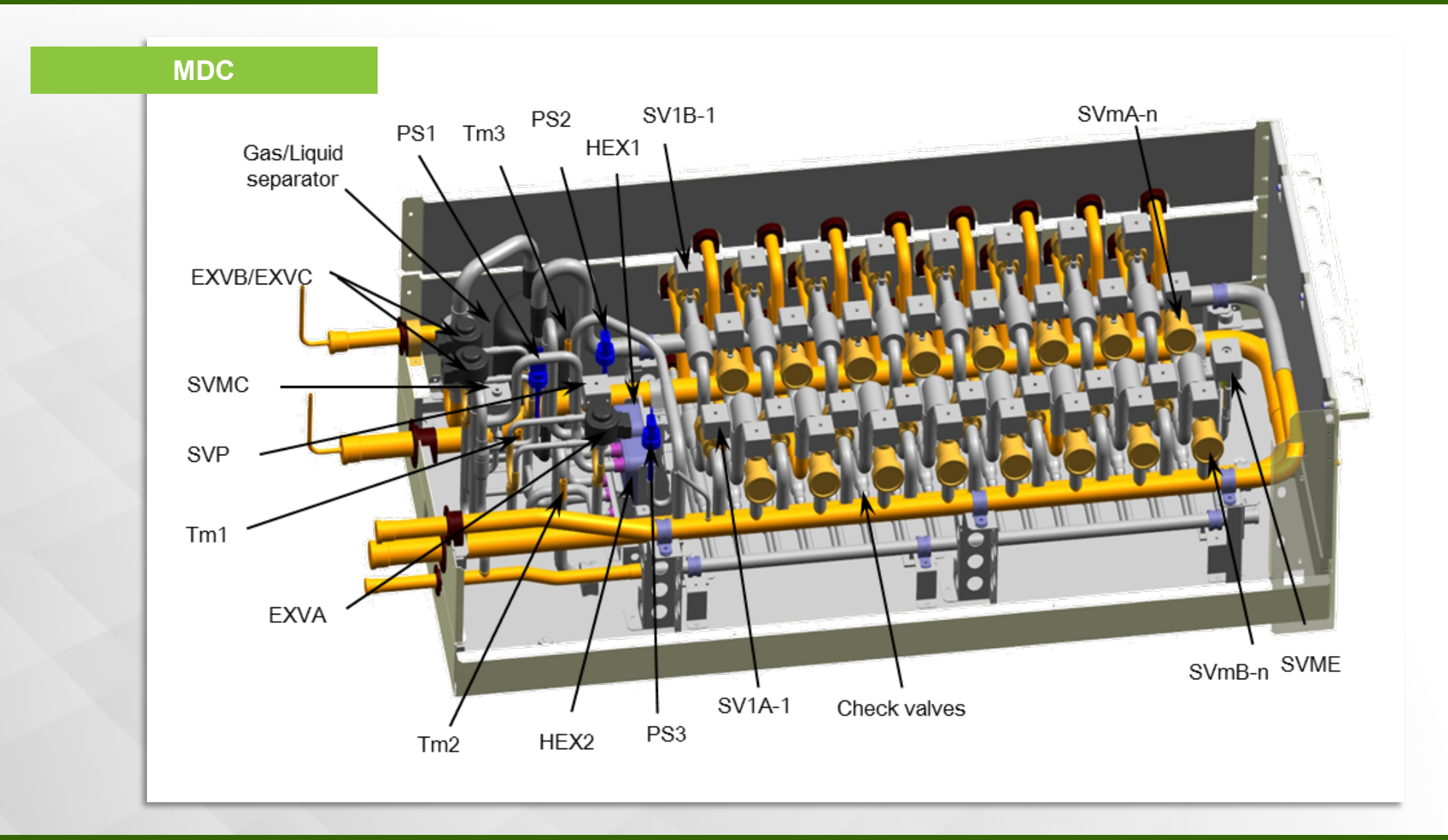

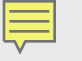

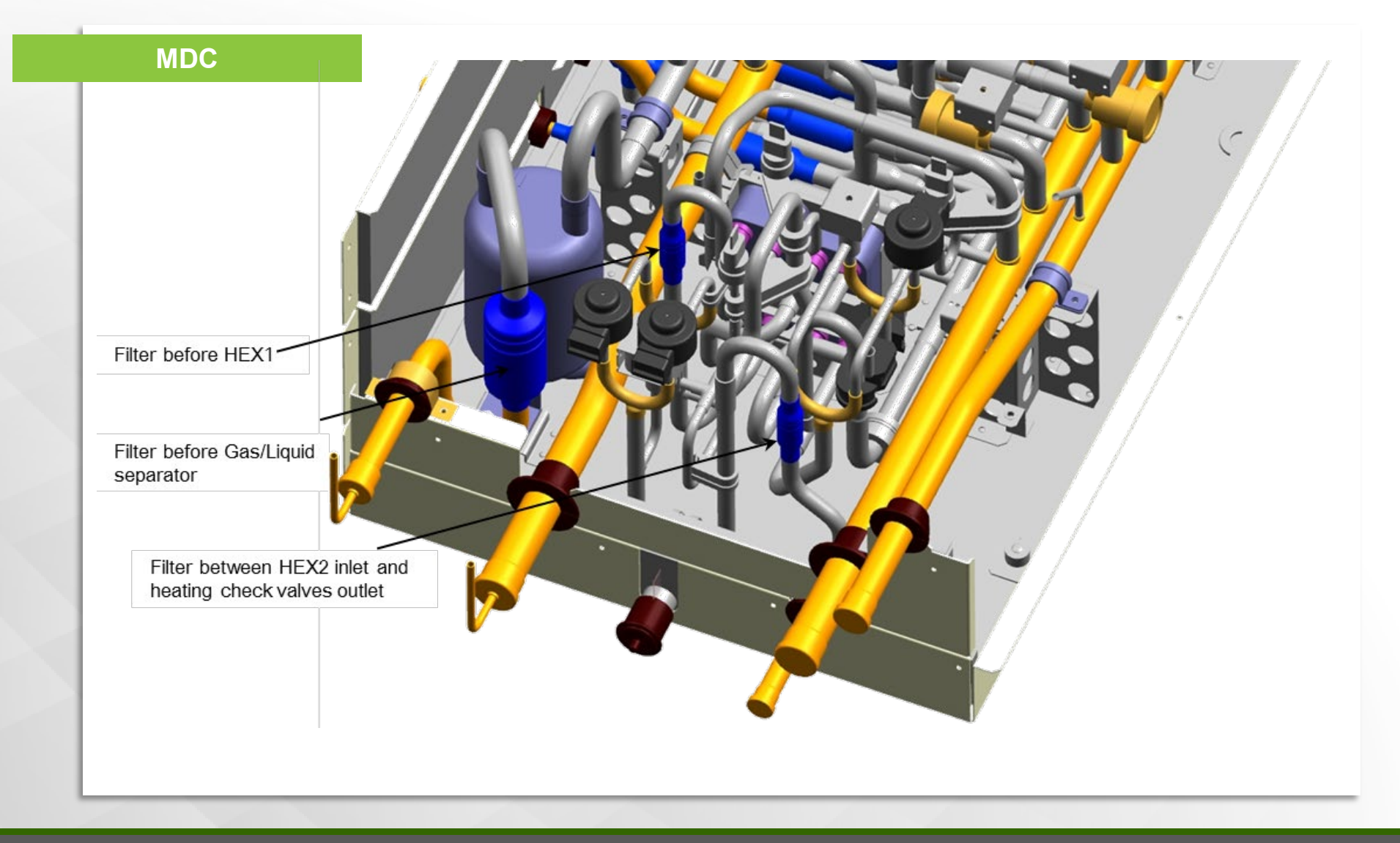

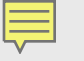

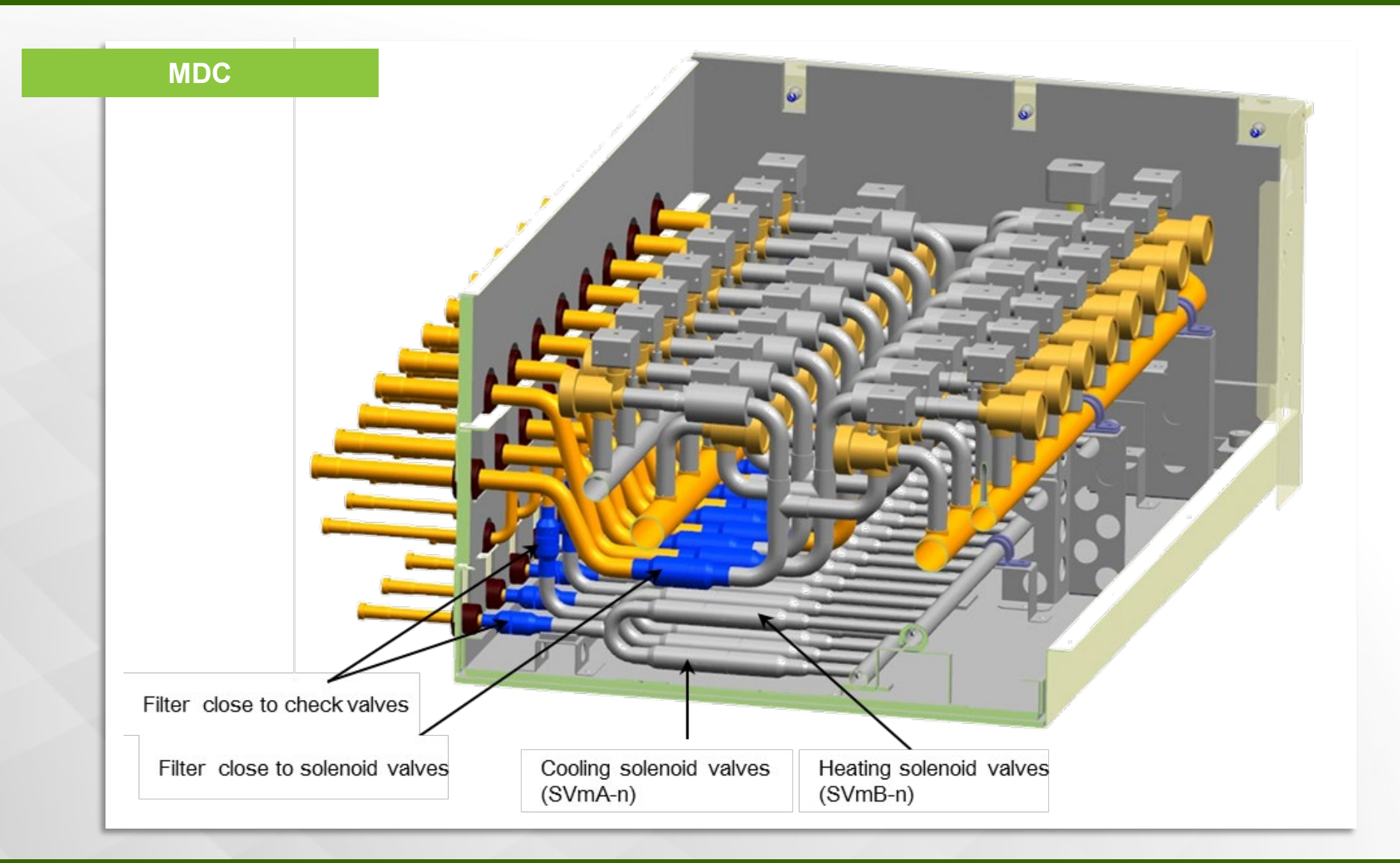

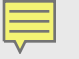

MDC

MDC

| Name                          | Symbol                         |                              |                                                                                                    |
|-------------------------------|--------------------------------|------------------------------|----------------------------------------------------------------------------------------------------|
|                               | Refrigerant Circuit<br>Diagram | Electrical Wiring<br>Diagram | Major Function                                                                                                    |
|                               | PS1                            | H-YL1                        | Used to detect high pressure and control EXVB and EXVC                                                               |
| Pressuresensor                | PS2                            | H-YL2                        | Used to detect intermediate pressure and control EXVB and EXV                                                        |
|                               | PS3                            | L-YL1                        | Used to detect low pressure and control EXVA                                                                         |
| Thermistor                    | Tm1                            | T1                           | Used to calculate subcooling (SCm1)                                                                                  |
|                               | Tm2                            | Т2                           | Used to calculate subcooling (SCm2)                                                                                  |
|                               | Tm3                            | Т3                           | Used to calculate superheat degree(SHm3)                                                                             |
| Solenoidvalve                 | SVMC                           |                              | 1) Opens during cooling and defrosting operation<br>2) Abnormal High-pressure-rise prevention                        |
|                               | SVME                           |                              | Used for high-pressure prevention and high-temperature protection                                                    |
|                               | SVP                            |                              | <ol> <li>Superheat control in cooling mode</li> <li>Used to control discharge superheat in heating mode</li> </ol>   |
|                               | <u>SVmA</u> -n *Note           |                              | Provides refrigerant to indoor unit in cooling operation                                                             |
|                               | SVmB-n *Note                   |                              | Provides refrigerant to indoor unit in heating operation                                                             |
| Electronic<br>expansion valve | EXVA                           |                              | Cooperate with SVP<br>1) Superheat control in cooling mode<br>2) Used to control discharge superheat in heating mode |
|                               | EXVB                           |                              | 1) Opens during cooling and defrosting operation<br>2) Pressure differential control during cooling main operation   |
|                               | EXVC                           |                              |                                                                                                    |

\*Note

SVmA-n: Cooling solenoid valve SVmB-n: Heating solenoid valve

 $m_{\rm c}$  the micro-processor number of MDC board, can be in the range of 1 to 8.  $n_{\rm c}$  the port No. of MDC unit, can be in the range of 1 to 16.

# **ODU Mode of Operation**

VRF Technology

3

Heat Pump System

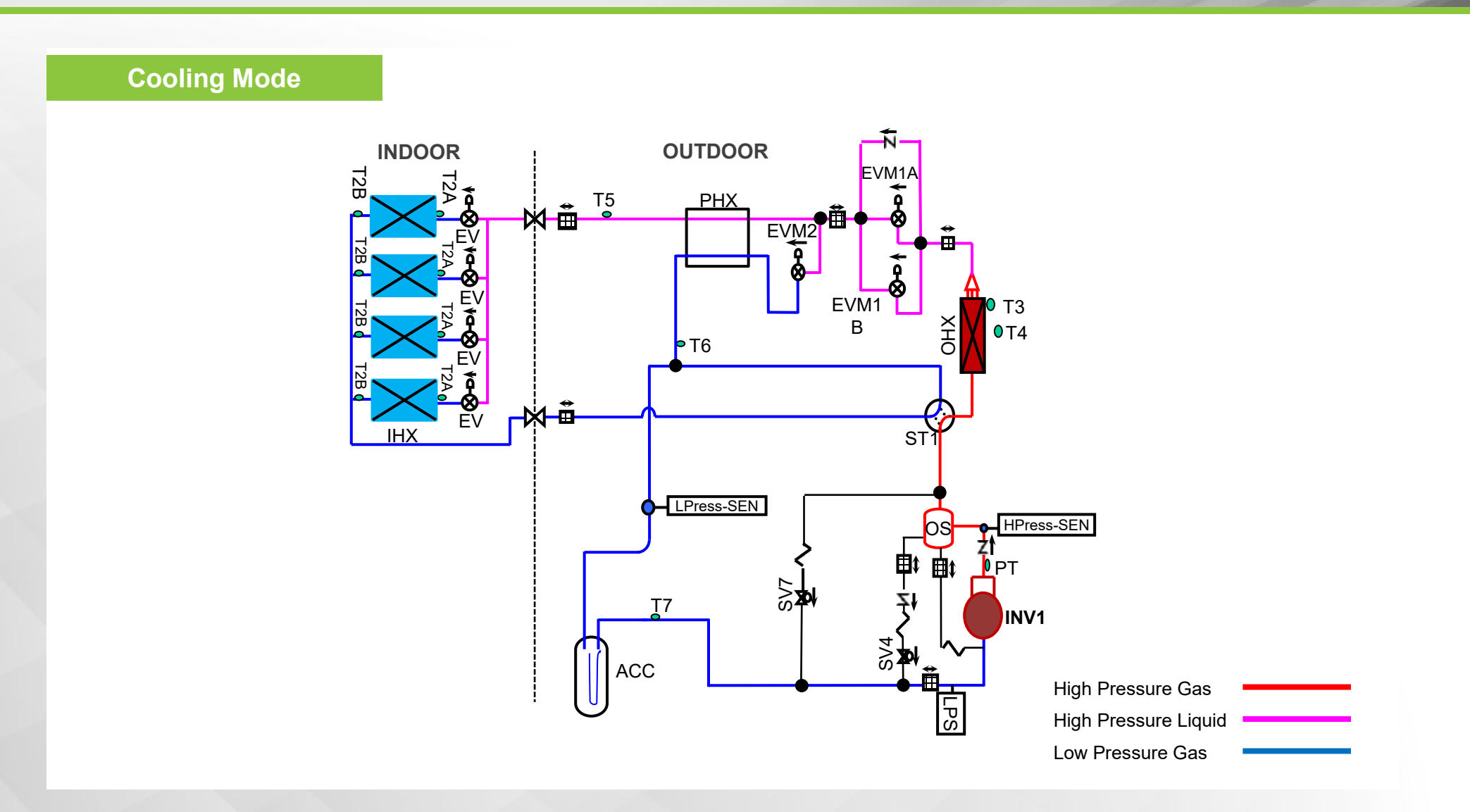

Heat Recovery System

Ę

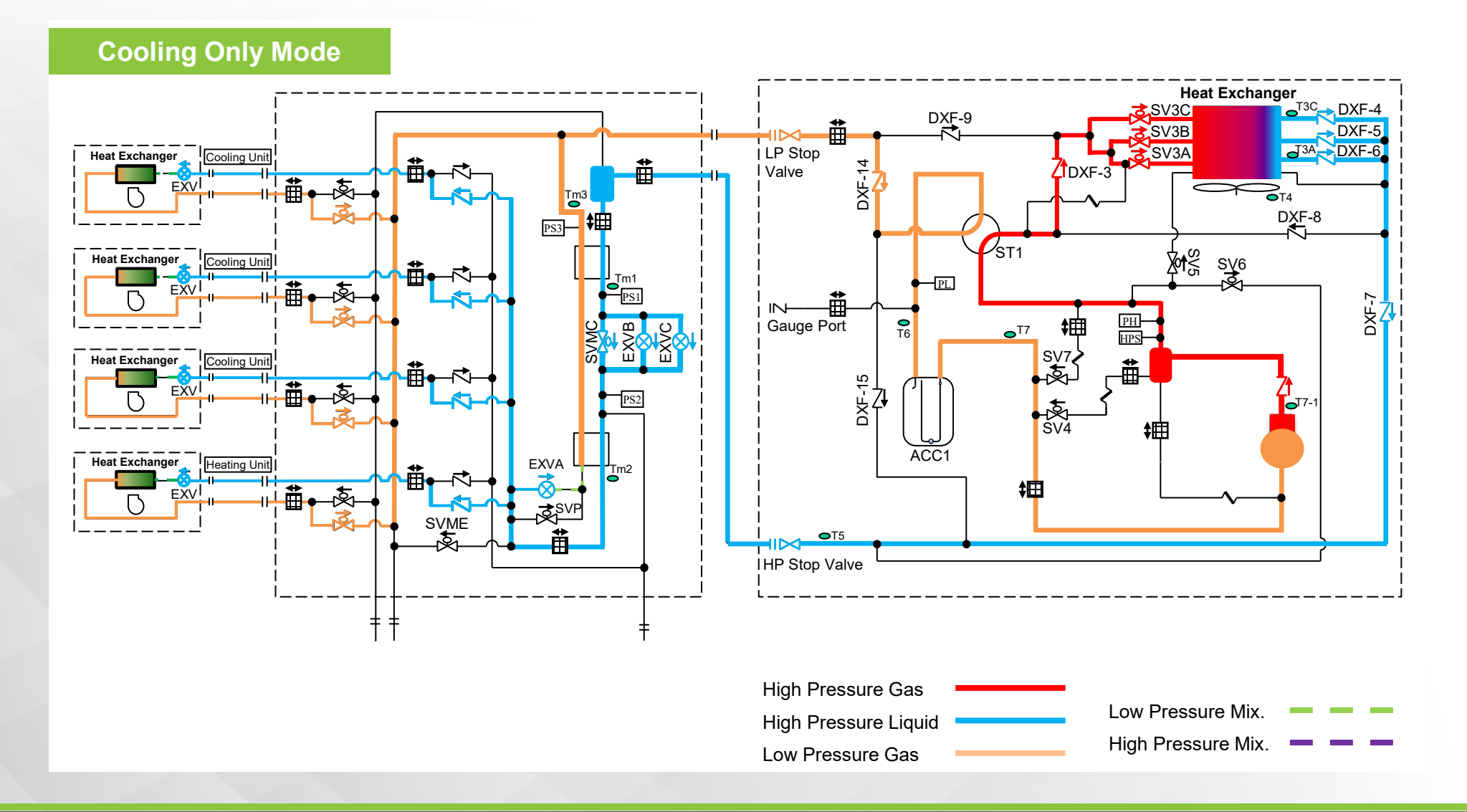

Heat Recovery System

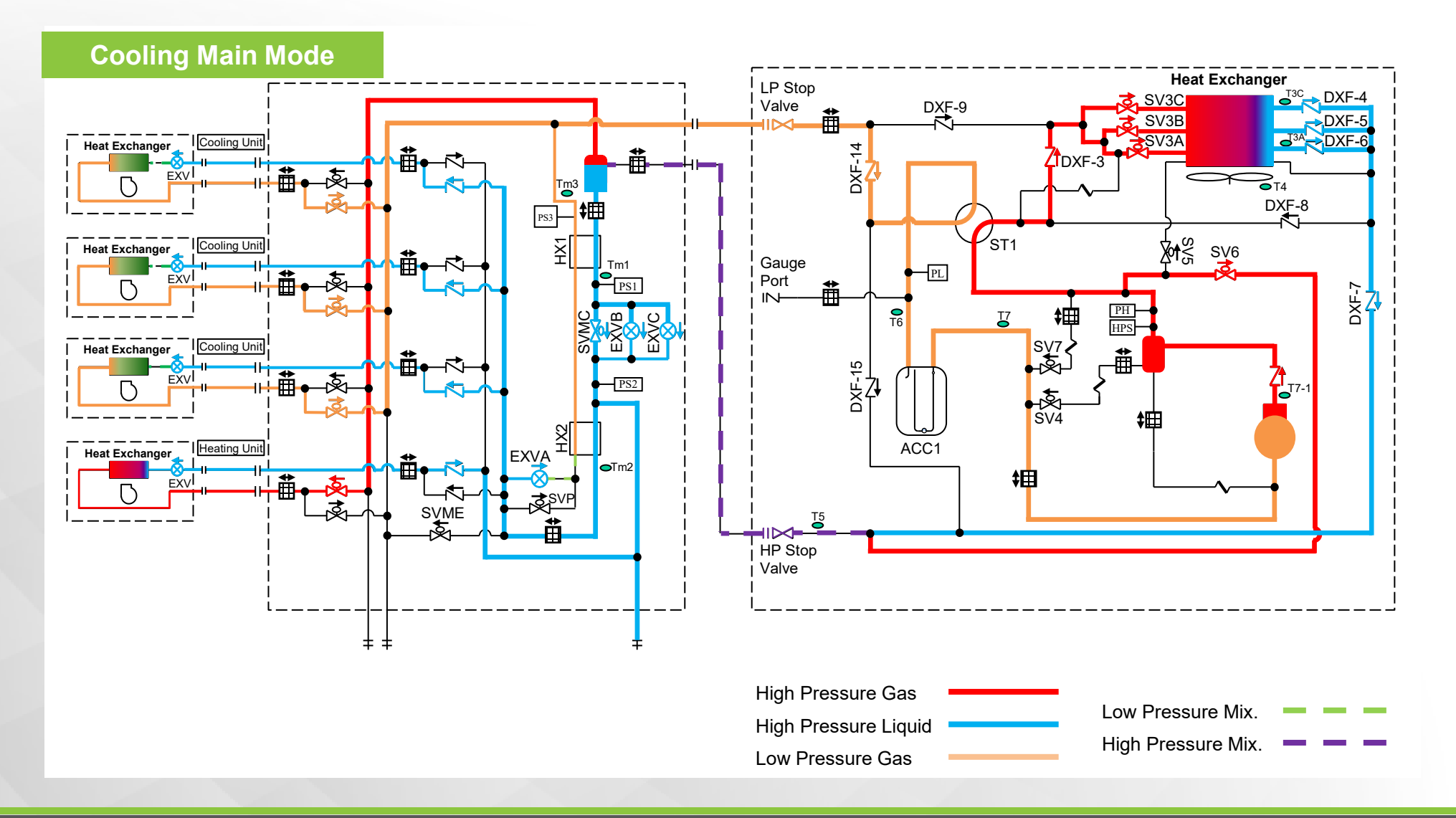

Heat Recovery System

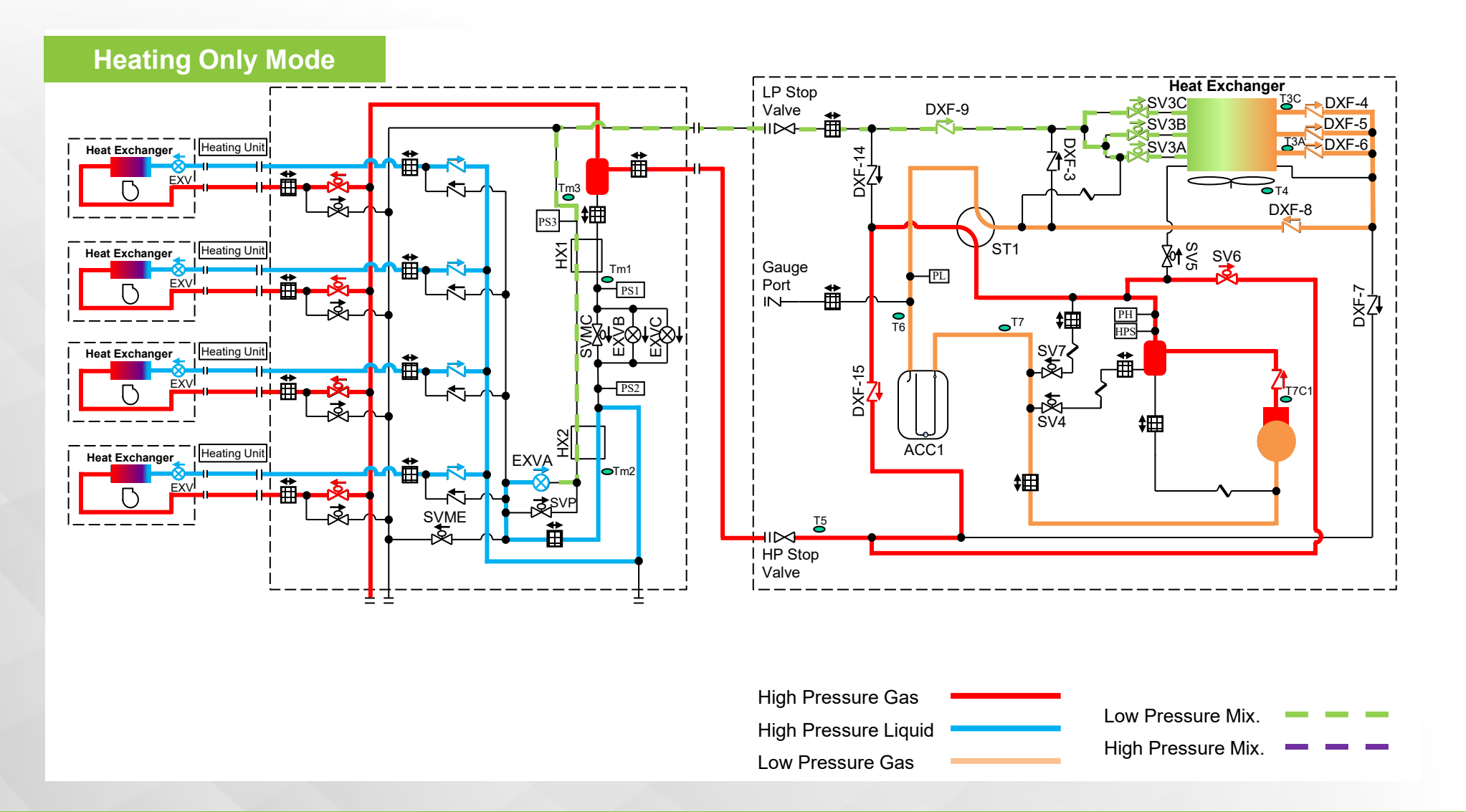

Heat Recovery System

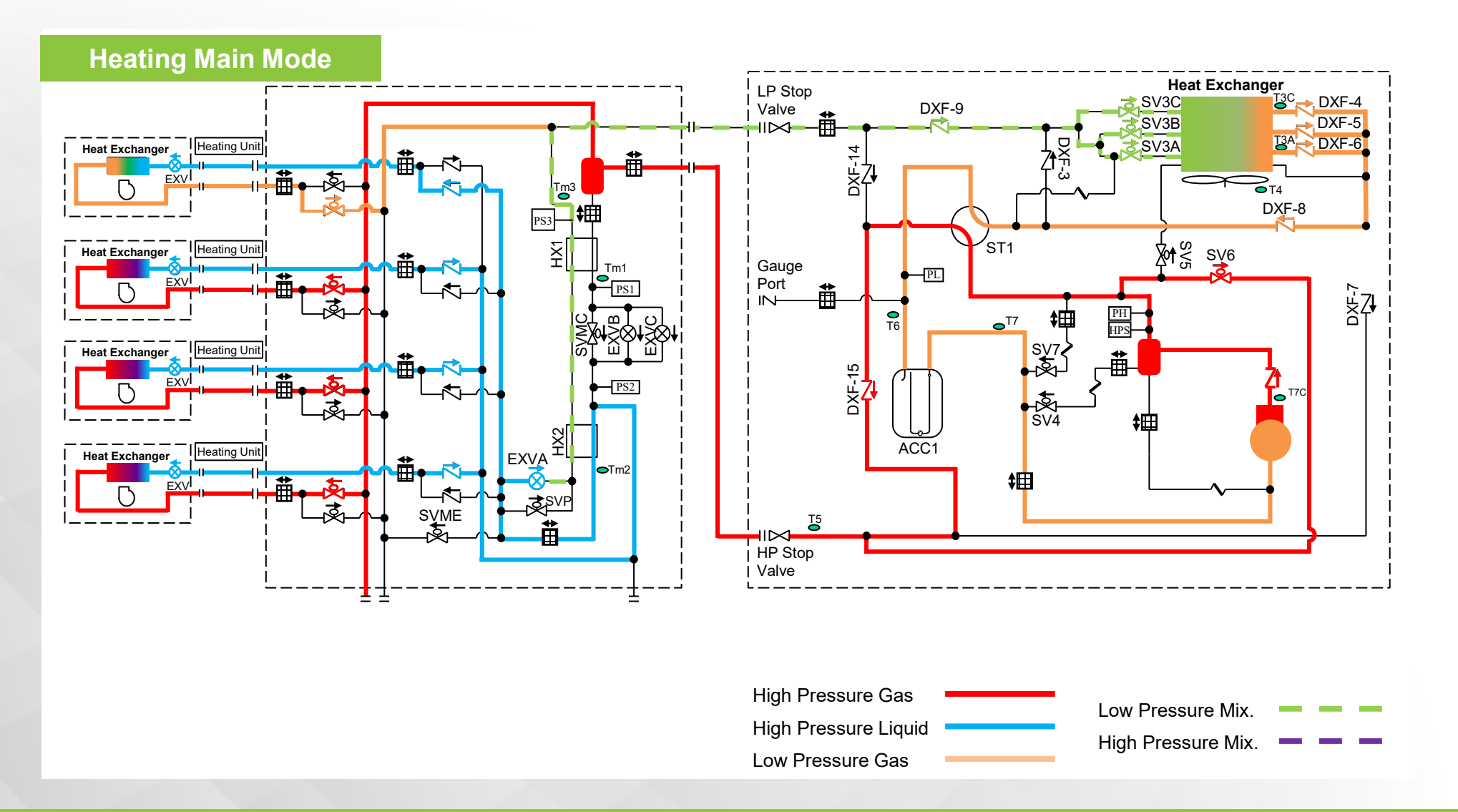

## **Startup and Addressing**

VRF Technology

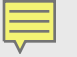

Main Control Board

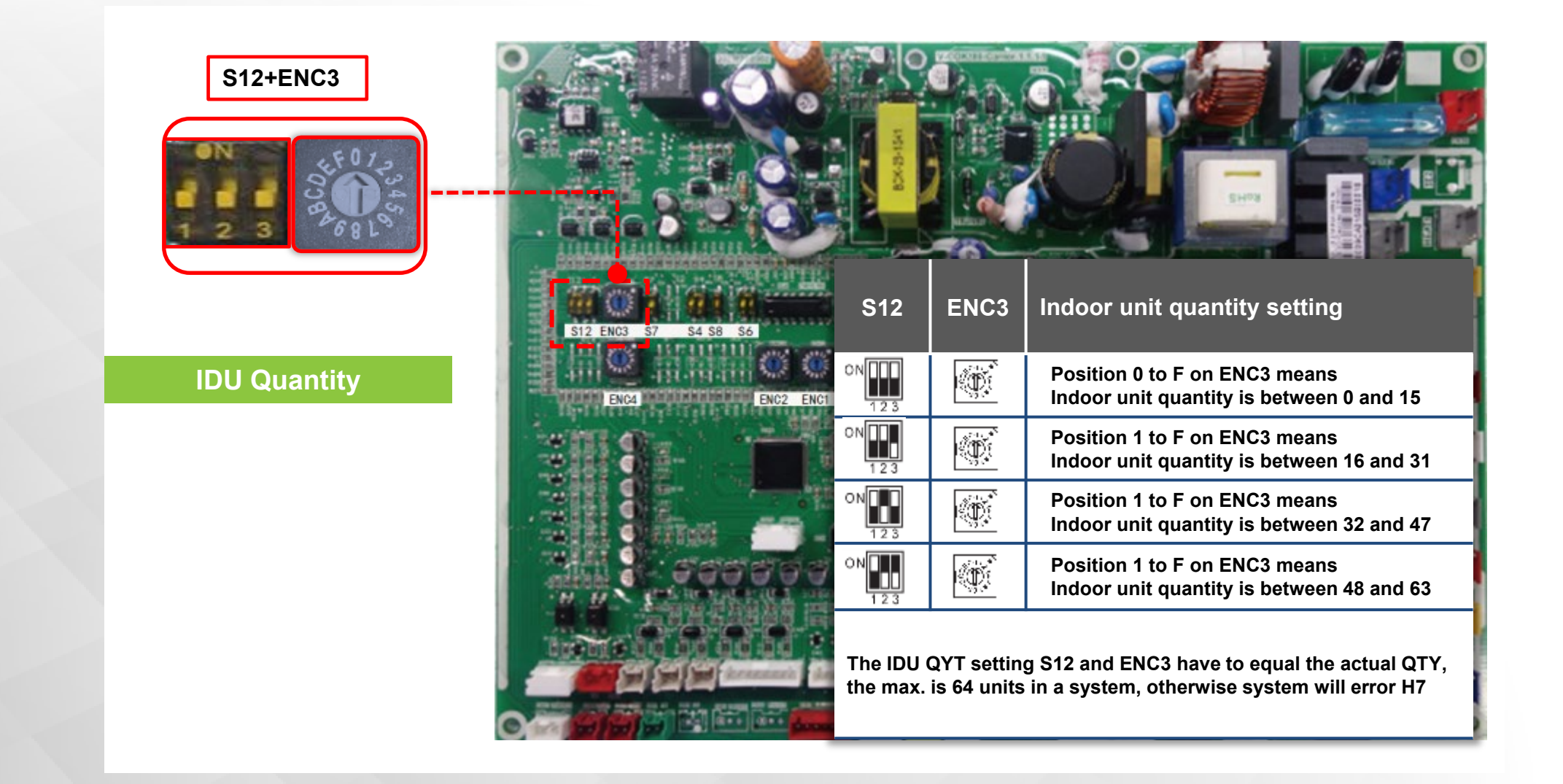

Main Control Board (Heat Pump)

MDC control board with 8 chips for 40VMD006, 008, 010, 016M(S)-3

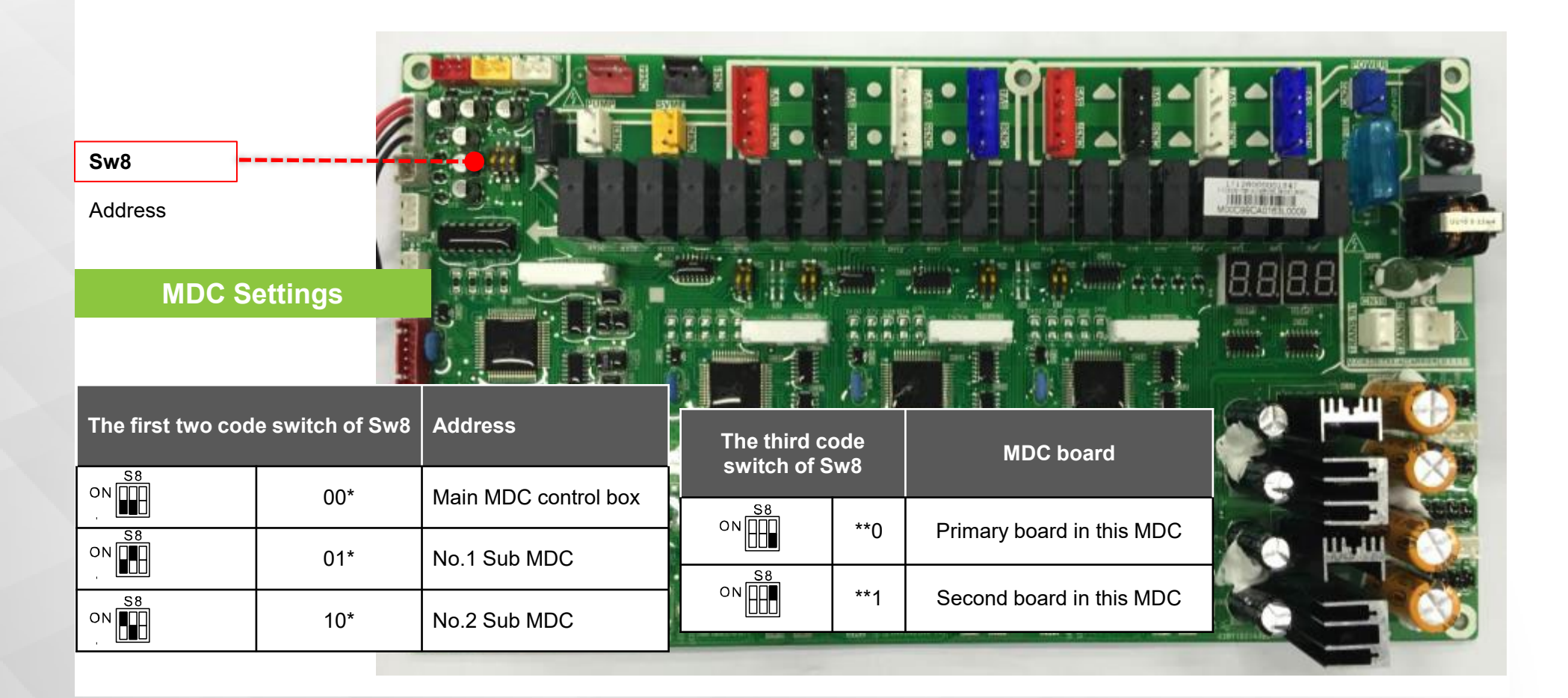

Main Control Board

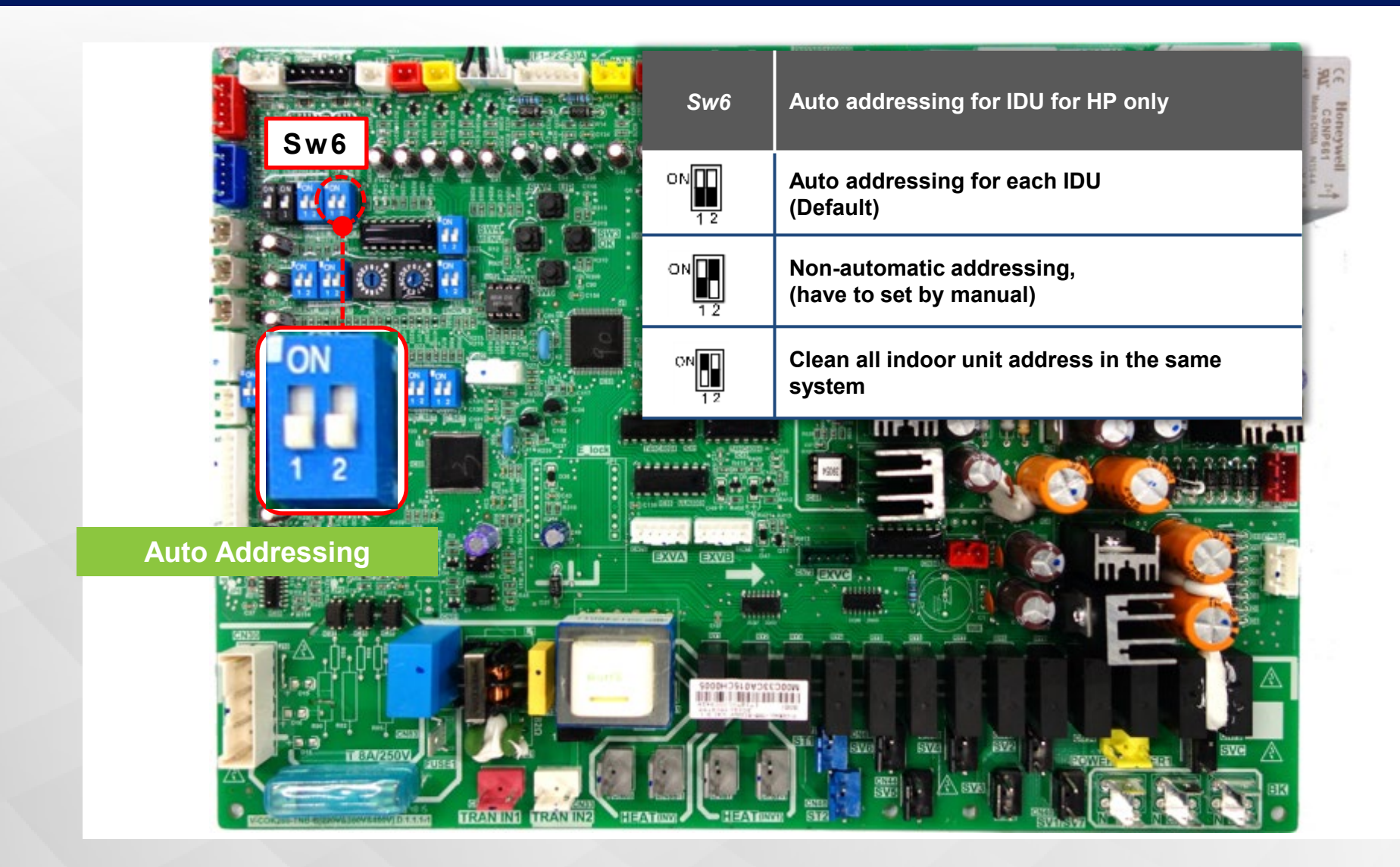

Main Control Board

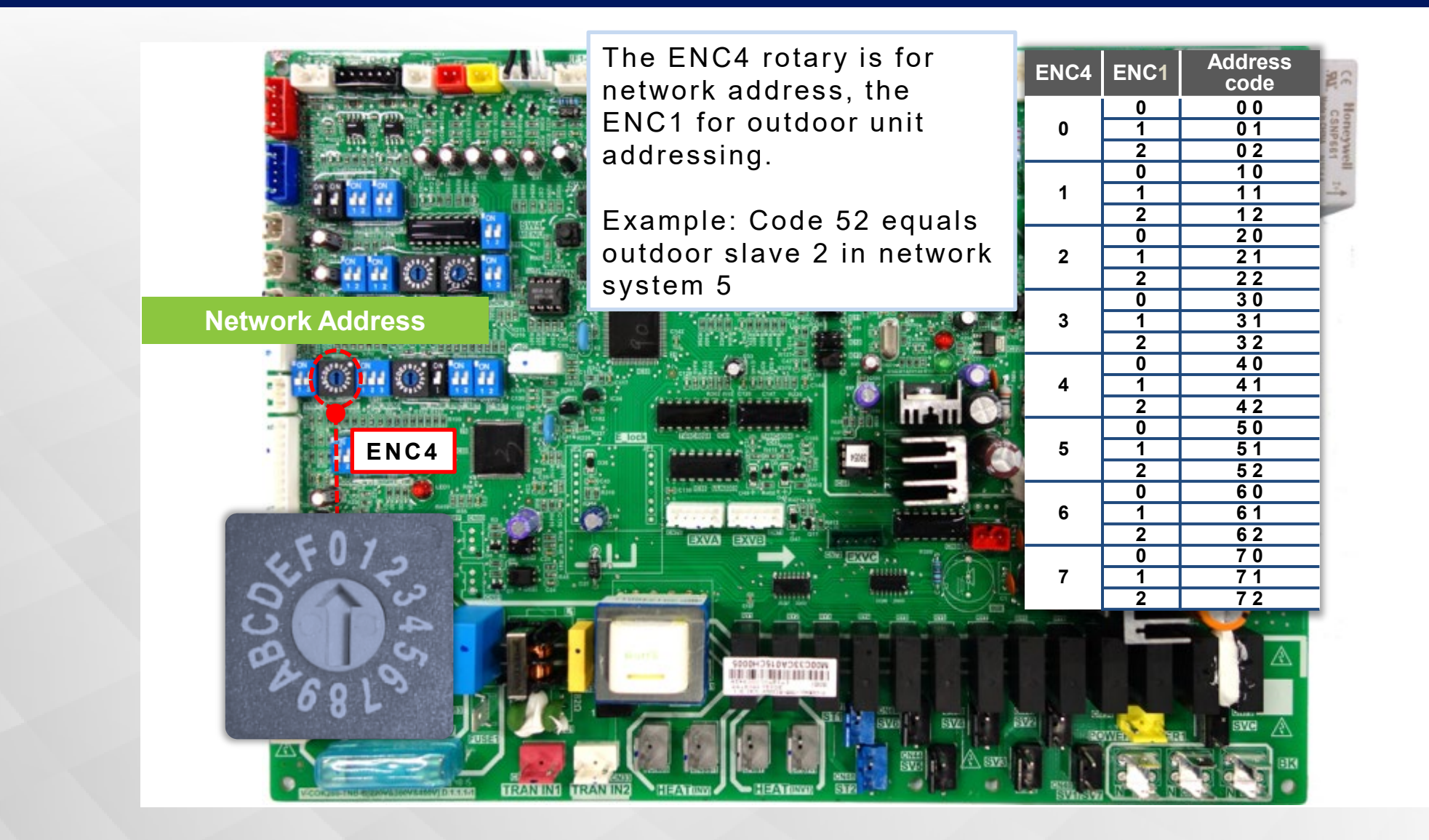

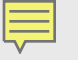

Startup Procedure

Check work prior to turning power supply ON. Use the following procedure to conduct the initial test operation after installation.

#### STEP 1: Check the power wiring and communication cable connection

Does the power wires meet NEC code and local code? Is the grounding work completed? Are PQE connectors installed properly?

#### STEP 2: Check on refrigerant piping and insulation

Are the piping sizes correct? Are all refrigeration lines insulated properly? If condensate lines are susceptible to sweating, verify they are insulated.

#### STEP 3: Pressure test and vacuum test

Have the pressure test and the vacuum been conducted according to the procedure in the Installation Manual?

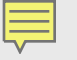

Startup Procedure

**STEP 4**: <u>*Refrigerant charge check*</u> Has the liquid line been measured? Was the additional charge calculated with the liquid line lengths? Was the correct amount of additional charge added?

STEP <u>5: Outdoor Rotary Switches.</u>

Does S12+ENC3 match the total number of indoor units? For HP models, are the master and slaves defined?

#### STEP 6: MDC Settings

Are the addresses for main/sub MDC correct? Are the dial switches for merged port correct?

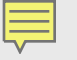

Startup Procedure

#### STEP 7: Check communication cables connection

Are the PQ & Ground (use the shielded layer) communication cables all connected for outdoor unit, MDC and indoor units?

#### STEP 8: <u>Service valves</u>

Our outdoor unit service valves fully open? If valves are present on indoor unit piping, have you verified they are open?

**Review - Manual Addressing** 

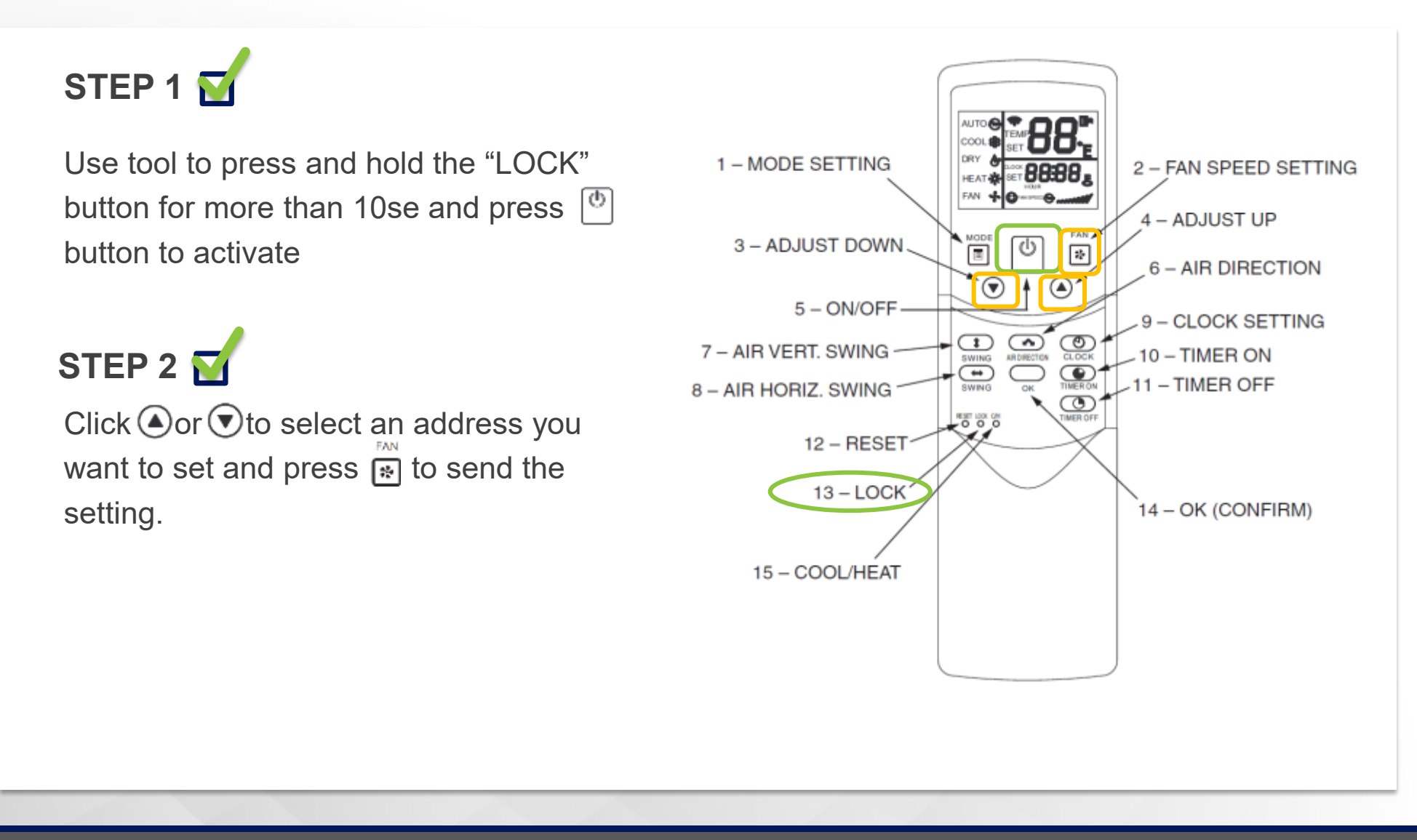

**Review - Manual Addressing** 

STEP 1 Press and together for 3sec into the right interface. It displays FE# 00 if there is no address for this indoor unit, otherwise displays current address of the indoor unit.

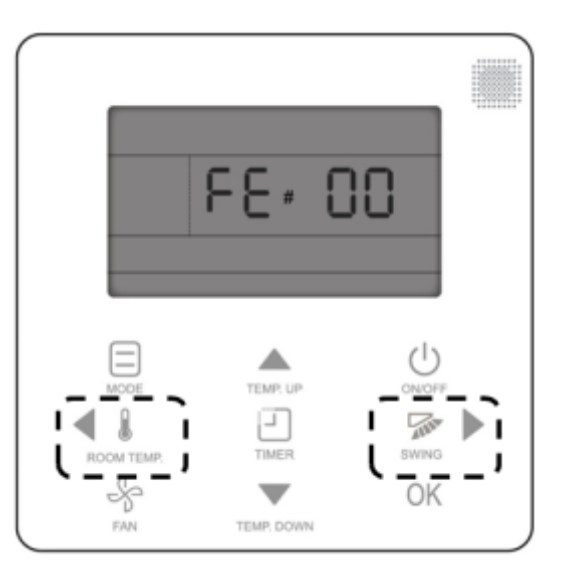

STEP 2 🗹

Click or to change 00 to address number you want to set. Then press **OK** to confirm and exit the setting interface.

**Review - Manual Addressing** 

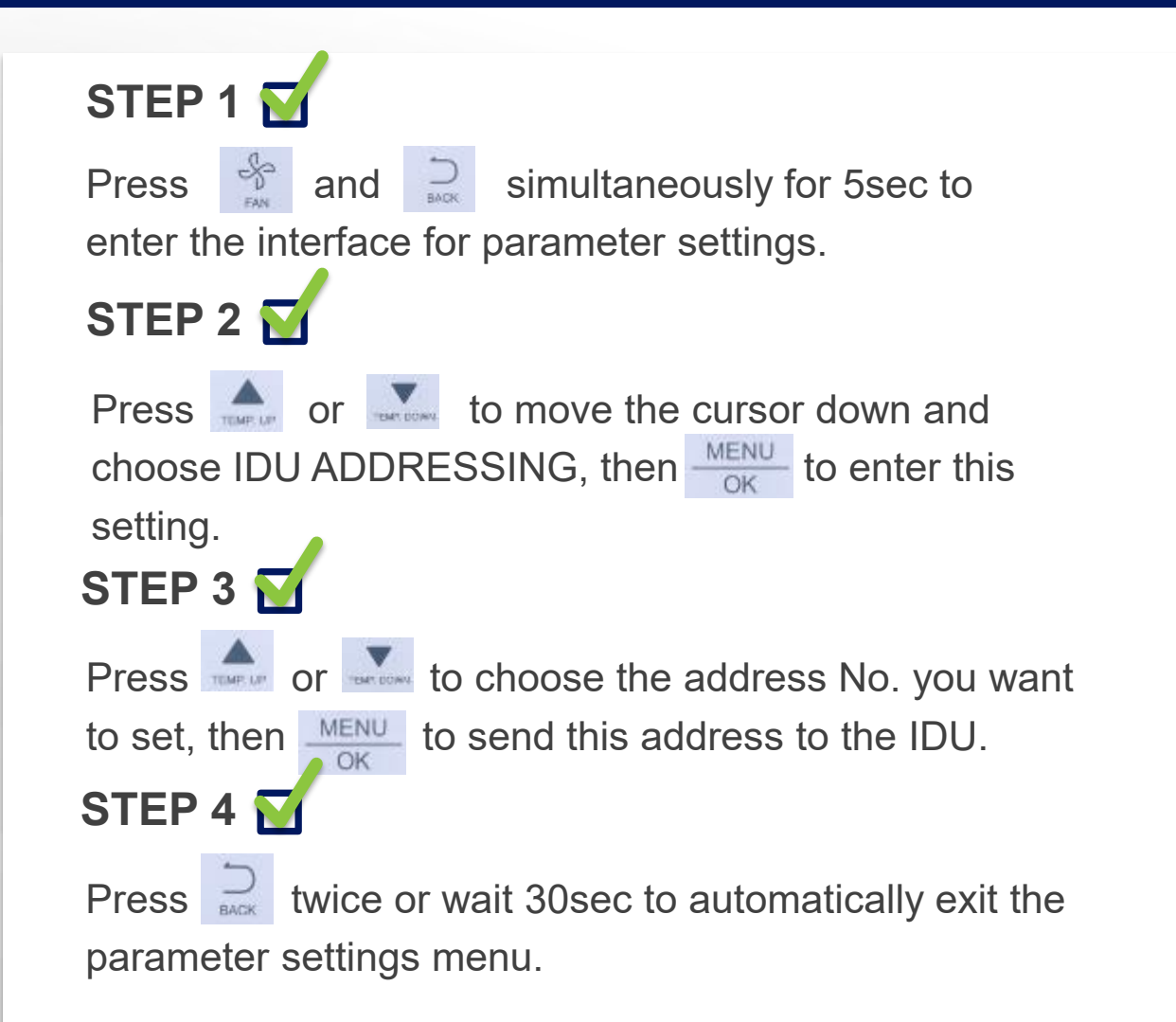

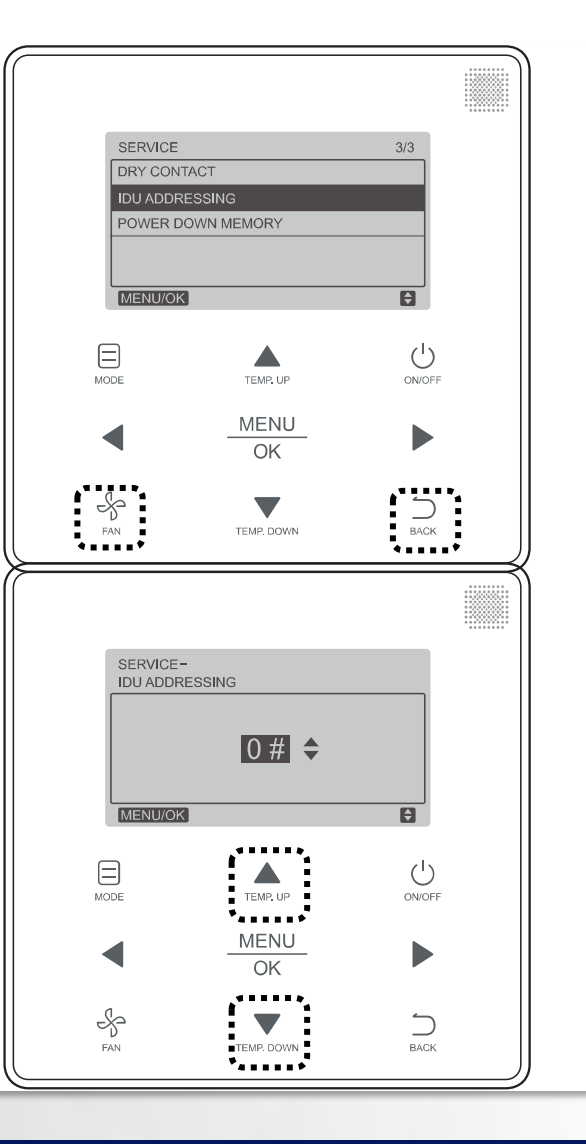

# **FURTHER TROUBLESHOOTING**

# WHAT IS TROUBLESHOOTING?

Troubleshooting is a form of problem solving, often applied to repair failed products or processes....Determining the most likely cause, is a process of elimination.

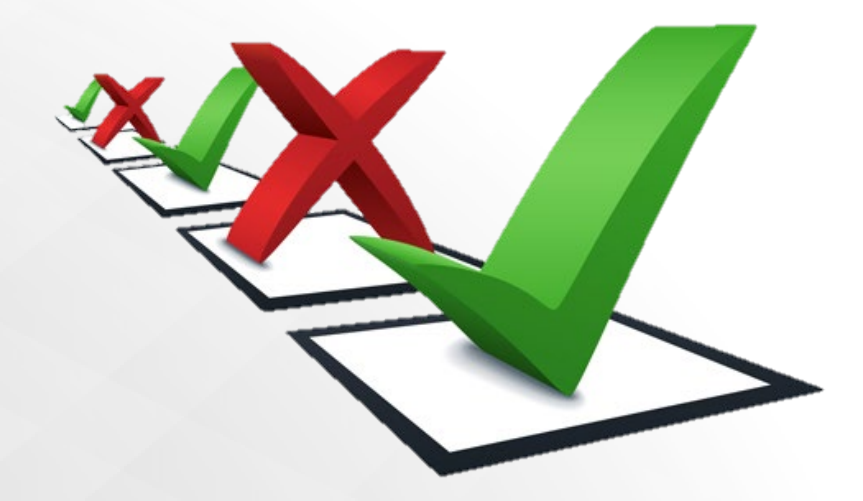

First Steps

Without taking off the front panel the following functions can be carried out from spot check board

- Spot Check
- Code Error display
- Parameter setting
- etc

Some troubleshooting must be check from main control board/ Compressor INV Board/Fan Board and so on.

 Cooperating judgment from LED flashing or light off with code Errors

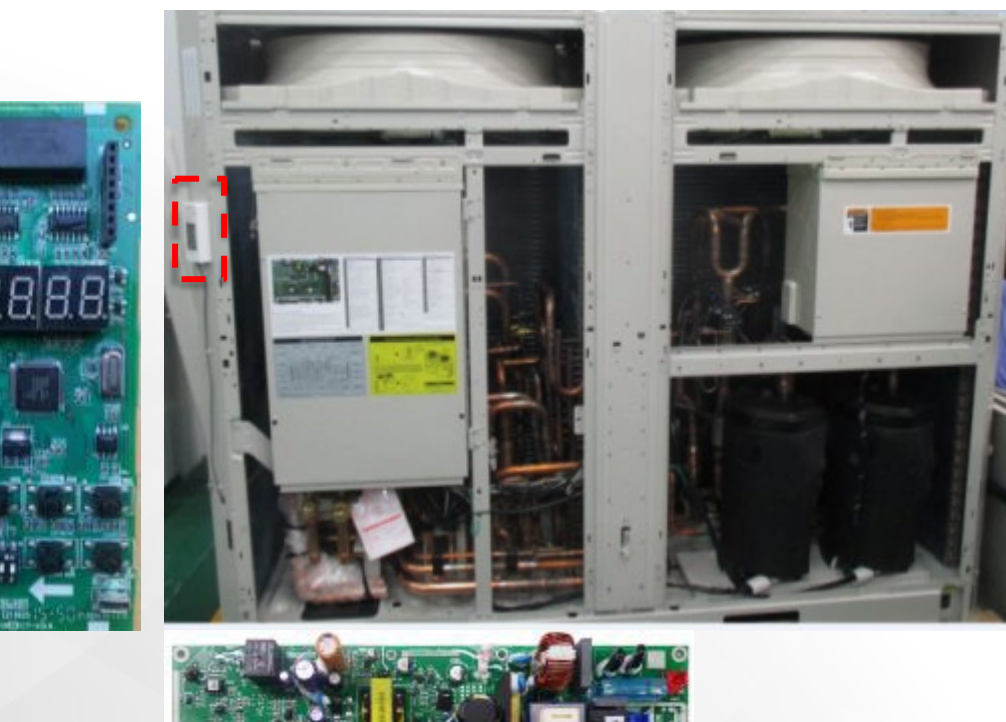

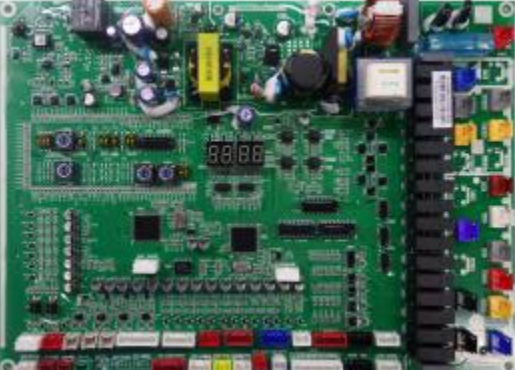

Error Codes

#### **TROUBLE DIAGNOSIS**

#### **Checks and inspections**

- When trouble has occurred in the AC system, an inspection code would be displayed on the numeric display.
- If the display has gone off, check the trouble by following the steps in "Checking the trouble history"

#### Check the trouble history

- When trouble has occurred in the AC system, the trouble history can be checked no matter it is running or shut down.
- Push the Menu button at least 5sec and choose n31. Then the numeric LED displays history error code.

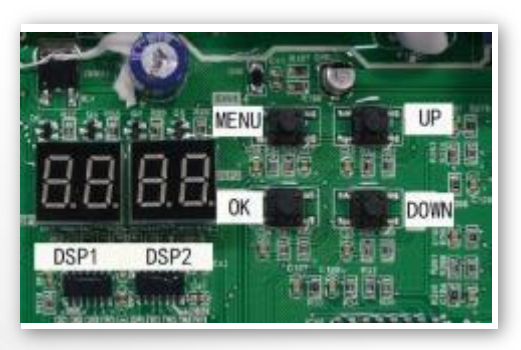

Inspection code

Solenoid Valve Control

This control is used to open solenoid valves and electronic expansion valves in the system. Make sure that the HP stop valve and LP stop valve are all fully opened. Then press **MENU** for 5sec. to the parameter setting interface, press "**Up/Down**" to select "n 23" and **OK** to confirm. The LED display r003 to activate this control. During the vacuum work, the high/low pressure sensor error and low-pressure protection are ineffective in this control. The fourway valve is OFF, and compressors or fans are prohibited to run.

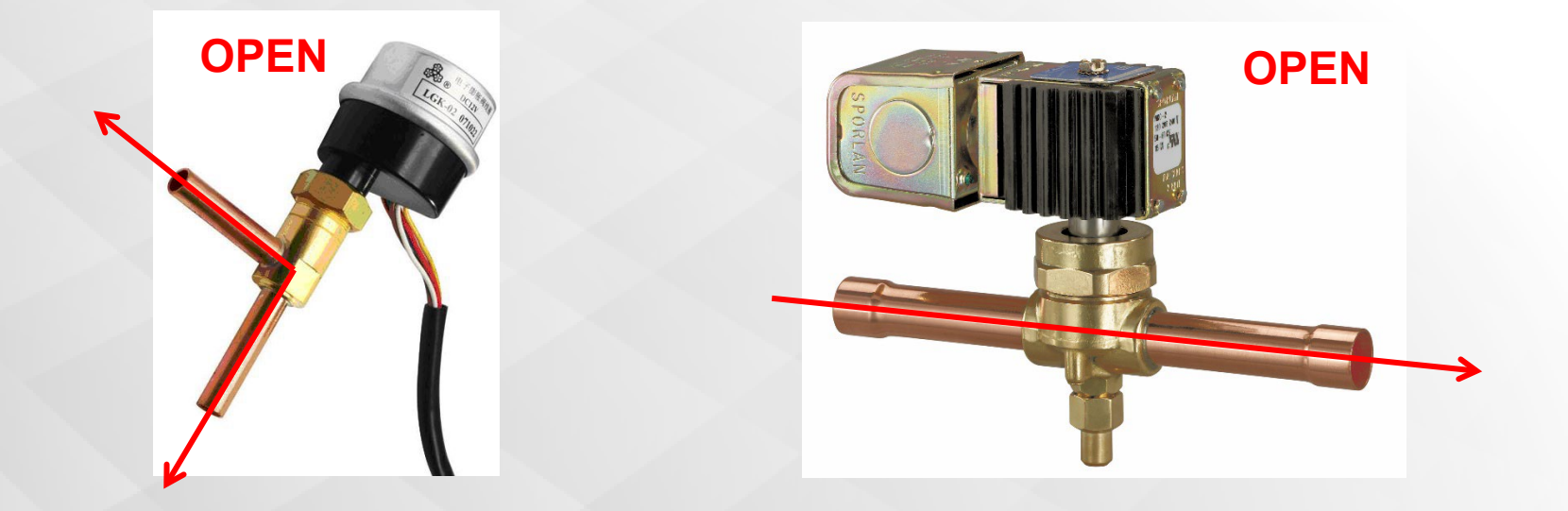

HR ODU Main Control Board

|                             | Symbol | Function                                  | Item | Description                                                  |
|-----------------------------|--------|-------------------------------------------|------|--------------------------------------------------------------|
| "SW4" <b>MENU</b> Button    | n1_    | Special function for debug                | n11  | Test operation mode                                          |
|                             |        |                                           | n16  | Forced defrosting                                            |
|                             | n2_    | Refrigerant recycle function              | n21  | Refrigerant recycled to outdoor unit                         |
| Setting parameter           |        |                                           | n22  | Refrigerant recycled to indoor units                         |
|                             |        |                                           | n23  | Refrigerant recycled to piping (Field vacuum to open valves) |
|                             | n3_    | Error and version<br>query                | n31  | Historical malfunction query                                 |
|                             |        |                                           | n32  | Clear the historical malfunction                             |
| MENU MENU                   |        |                                           | n33  | Version of fan inverter module                               |
| 0000-300 300 101            | n4_    | Night time setting<br>Silent mode setting | n41  | 6/10h (Default)                                              |
| 0.0.0.0.0. OK DOWN          |        |                                           | n42  | 6/12h                                                        |
|                             |        |                                           | n43  | 8/10h                                                        |
|                             |        |                                           | n44  | 8/12h                                                        |
| a market and a second state |        |                                           | n51  | Night silent mode                                            |
|                             | n5_    |                                           | n52  | Silent mode                                                  |
|                             |        |                                           | n53  | Super slient mode                                            |
|                             |        |                                           | n54  | None slient mode (Detault)                                   |
|                             | n6_    | Defrost mode setting                      | no i | Easy to defrost                                              |
|                             |        |                                           | n62  | Standard mode (Default)                                      |
|                             | n7_    | Energy saving mode setting                | n71  | Level 1 (Default)                                            |
|                             |        |                                           | n72  | Level 2                                                      |
|                             |        |                                           | n73  | Level 3                                                      |
|                             |        |                                           | n74  | Level 4                                                      |
|                             |        |                                           | n75  | Level 5                                                      |
|                             |        |                                           | n76  | Level 6                                                      |

HR ODU Main Control Board

|                                | Symbol | Function                                                 | ltem | Description                                  |
|--------------------------------|--------|----------------------------------------------------------|------|----------------------------------------------|
|                                | n8_    | Static pressure mode setting                             | n81  | Standard static pressure mode (0in. Default) |
|                                |        |                                                          | n82  | Low static pressure mode                     |
|                                |        |                                                          | n83  | Medium static pressure mode                  |
|                                |        |                                                          | n84  | High static pressure mode                    |
| SVV4 MENU Button               | n9_    | Tes                                                      | n91  | Tes0=3C, automatically adjust (Default)      |
| Setting parameter              |        |                                                          | n92  | Tes0=0C, automatically adjust                |
| 01                             |        |                                                          | n93  | Tes0=6C, automatically adjust                |
|                                |        |                                                          | n94  | Low level 1 (Tes=9C), locked                 |
|                                |        |                                                          | n95  | Low level 2 (Tes=6C), locked                 |
|                                |        |                                                          | n96  | Medium level 1(Tes=3C), locked               |
|                                |        |                                                          | n97  | Medium level 2 (Tes=0C), locked              |
| CARL SECOND IN THE REAL OF THE |        |                                                          | n98  | High level (Tes0=-3C), locked                |
|                                |        |                                                          | nA1  | Tcs0=48, automatically adjust (Default)      |
| DOWN                           |        |                                                          | nA2  | Tcs0=51, automatically adjust                |
| DSP1 DSP2 SEE SEE              |        | Tcs                                                      | nA3  | Tcs0=45, automatically adjust                |
| Banda Alana an                 | nA_    |                                                          | nA4  | Low level 1 (Tcs=42C), locked                |
|                                |        |                                                          | nA5  | Low level 2 (Tcs=44C), locked                |
|                                |        |                                                          | nA6  | Medium level 1 (Tcs=48C), locked             |
|                                |        |                                                          | nA7  | Medium level 1 (Tcs=51C), locked             |
|                                |        |                                                          | nA8  | High level (Tcs=54C), locked                 |
|                                | nb_    | Temperature unit selection                               | nb1  | Temperature unit: C                          |
|                                |        |                                                          | nb2  | Temperature unit: F                          |
|                                |        | T4 value setting for auxiliary heating resource to start | nC1  | No limitation (Default)                      |
|                                |        |                                                          | nC2  | 5F                                           |
|                                |        |                                                          | nC3  | 15F                                          |
|                                | nC_    |                                                          | nC4  | 25F                                          |
|                                |        |                                                          | nC5  | 35F                                          |
|                                |        |                                                          | nC6  | 45F                                          |
|                                |        |                                                          | nC7  | 55F                                          |
|                                |        |                                                          | nC8  | 65F                                          |

HR ODU Main Control Board

#### Spot check tables ("SW5/SW6" Button or UP/DOWN)

| Normal display | Description                               | Note                                     |
|----------------|-------------------------------------------|------------------------------------------|
| 0              | Outdoor unit address                      | 0                                        |
| 1              | Outdoor unit capacity                     | 6,8,10,28Ton                             |
| 2              | Modular outdoor unit Qty.                 | 1                                        |
| 3              | Qty. setting of indoor units              | Setting by ENC3+S12                      |
| 4              | Operation mode *1                         | 0,2,3,5,6                                |
| 5              | Cooling capacity of indoor units          | Horse power                              |
| 6              | Heating capacity of indoor units          | Horse power                              |
| 7              | Total capacity demand of outdoor units    | Compressor freq. step                    |
| 8              | Speed of Fan A                            | Actual fan speed                         |
| 9              | Speed of Fan B                            | Actual fan speed                         |
| 10             | State of the outdoor heat exchanger       |                                          |
| 11             | Condenser temp. (T3)                      | Actual value (The lowest of T3A and T3C) |
| 12             | Ambient temp. (T4)                        | Actual value                             |
| 13             | Inlet temp. of accumulator (T6)           | Actual value                             |
| 14             | Suction temp. (T7)                        | Actual value                             |
| 15             | High pressure stop valve pipe temp. (T5)  | Actual value                             |
| 16             | Discharge temp. of compressor A           | Actual value                             |
| 17             | Discharge temp. of compressor B           | Actual value                             |
| 18             | Discharge temp. of compressor C           | Actual value                             |
| 19             | Heat sink temp. of compressor inverter    | Actual value                             |
| 20             | Saturated temp. of the discharge pressure | Actual value                             |
| 21             | Saturated temp. of the suction pressure   | Actual value                             |
| 22             | Current of compressor A                   | Actual value                             |
| 23             | Current of compressor B                   | Actual value                             |
| 24             | Current of compressor C                   | Actual value                             |
| 25             | High pressure                             | Actual value=Display value x0.1 MPa      |
| 26             | Low pressure                              | Actual value=Display value x0.01 MPa     |
| 27             | Objective evaporating temp. (TES)         | Actual value                             |
| 28             | Objective condensing temp. (TCS)          | Actual value                             |
|                |                                           |                                          |

Error Codes (Heat Recovery ODU)

| Code             | Definition                                                                                                    | Legend                       |
|------------------|----------------------------------------------------------------------------------------------------|------------------------------|
| 0 E1             | Phase loss error                                                                                                    |                              |
| 0 E2             | Comm. fault with MDC and indoor unit                                                                                                    |                              |
| 0 E4             | T3 or T4 temperature sensor error                                                                                                    |                              |
| 0 E5             | Voltage protection                                                                                                    |                              |
| 0 H0/20 H0       | Comm. error between Main control board and compressor INV.board                                                                               |                              |
| 0 H1             | Comm. error between main control chip and communication chip on main board                                                                    |                              |
| 0 H7             | Quantity of indoor units not match with setting in main board                                                                                 | ODU can't restart with 0 H7  |
| 0 H8             | High pressure sensor error                                                                                                    |                              |
| 0 Hb             | Low pressure sensor error                                                                                                    |                              |
| 0 HC             | The ODU capacity setting does not match the model of outdoor unit                                                                             |                              |
| 0 F4             | T6 temp. sensor error                                                                                                    |                              |
| 0 F5             | T7 temp. sensor error                                                                                                    |                              |
| 0 F8             | MDC malfunction                                                                                                    |                              |
| 0 P1             | <ol> <li>Current leakage(Be careful) or High pressure protection</li> <li>Discharge temperature switch or high pressure protection</li> </ol> |                              |
| 0 P2/0 H5        | Low pressure protection                                                                                                    | ODU can't restart with 0 H5  |
| 0 P3             | Over current protection of Compressor                                                                                                    |                              |
| 0 P4/0 H6        | Discharge temp. protection                                                                                                    | ODU can't restart with 0 H6  |
| 0 P5             | Condenser temperature protection                                                                                                    |                              |
| 0 P9/0 H9        | DC fan protection                                                                                                    | ODU can't restart with 0 H9  |
| 0 PL/0 C7        | Inverter module temperature (Tf1, Tf2 or Tf3) protection                                                                                      | ODU can't restart with 0 C7  |
| 0 PP/0 F0        | Wet compression protection                                                                                                    | ODU can't restart with 0 F0  |
| L0~L9 & 0H4/20H4 | Compressor INV module protection                                                                                                    | ODU can't restart with *0 H4 |

Error Codes

#### **MDC UNIT FOR HR SYSTEM**

| Code    | Definition                                         |
|---------|----------------------------------------------------|
| S E0    | Comm. error with outdoor unit                      |
| S E1    | Tm1 temperature sensor error                       |
| S E2    | Tm2 temperature sensor error                       |
| S E3    | Tm3 temperature sensor error                       |
| S E4    | High pressure sensor malfunction                   |
| S E5    | Medium pressure sensor malfunction                 |
| S E6    | Low pressure sensor malfunction                    |
| S EP    | Float switch error                                 |
| S P1    | High pressure(PS1) protection                      |
| SC ER * | Commissioning test failure                         |
| no ld   | No indoor unit under main chip (Indoor No.1)       |
| no A0   | Faulty address for MDC                             |
| CS x    | Indoor capacity overload under indoor No.y (y=x+1) |

\* For commissioning test, if the main MDC DSP display "SC En", which means commissioning test finish successfully.

The power must be cut off and on again, then the system can start again.

Error Codes (Heat Pump ODU)

| Code               | Definition                                                                           |
|--------------------|--------------------------------------------------------------------------------------|
| 0 E0               | Communication fault between ODUs (Display on the slave unit only)                    |
| 0 E2               | Comm. Fault between ODU and IDU                                                      |
| 0 E4               | T3 or T4 temperature sensor error                                                    |
| 0 E5               | Voltage protection                                                                   |
| 0 E8               | Incorrect ODU address (Address≥3)                                                    |
| x H0               | Comm. error between Main control board and compressor INV board                      |
| 0 H1               | Comm. error between main control chip and communication chip                         |
| 0 H2 0 H3          | Unmatched ODU amounts compared with initial status (Display on the header unit only) |
| 0 H7               | Quantity of indoor units not match with setting in main board                        |
| 0 H8               | High pressure sensor error                                                           |
| 0 Hb               | Low pressure sensor error                                                            |
| x0 F1              | PTC fault                                                                            |
| 0 F3               | Temp. sesor (T5) error                                                               |
| 0 F4               | Temp. sensor (T6) error                                                              |
| 0 F5               | Temp. sensor (T7) error                                                              |
| 0 F6               | EEV error                                                                            |
| x0 Hd              | Slave unit fault (x is the No. of slave unit)                                        |
| 0 P1               | Current leakage(Be careful) or High pressure protection                              |
| 0 P2/0 H5          | Low pressure protection                                                              |
| x0 P3              | Over current protection of Compressor                                                |
| 0 P4/0 H6          | Discharge temp. protection                                                           |
| 0 P5               | High pipe temp. protection                                                           |
| 0 P9/0 H9          | DC fan protection                                                                    |
| 0 PL/0 C7          | Module temp. protection                                                              |
| L0~L9 & 0 H4/20 H4 | Compressor INV module protection                                                     |
| AtL                | Ambient temperature operation limited                                                |

Error Codes

#### **INDOOR UNIT**

| Code | Content                           |
|------|-----------------------------------|
| FE   | No address to this indoor unit    |
| dd   | Mode conflict                     |
| E1   | Comm. Error with outdoor unit     |
| E2   | Temp. sensor (T1) error           |
| E4   | Temp. sensor (T2B) error          |
| E5   | Temp. sensor (T2A) error          |
| E6   | DC fan error                      |
| E7   | EEPROM error                      |
| E9   | Comm. Error with wired controller |
| Eb   | EEV error                         |
| Ed   | Outdoor unit error                |
| EE   | Water level alarm                 |

Fan Board (230V)

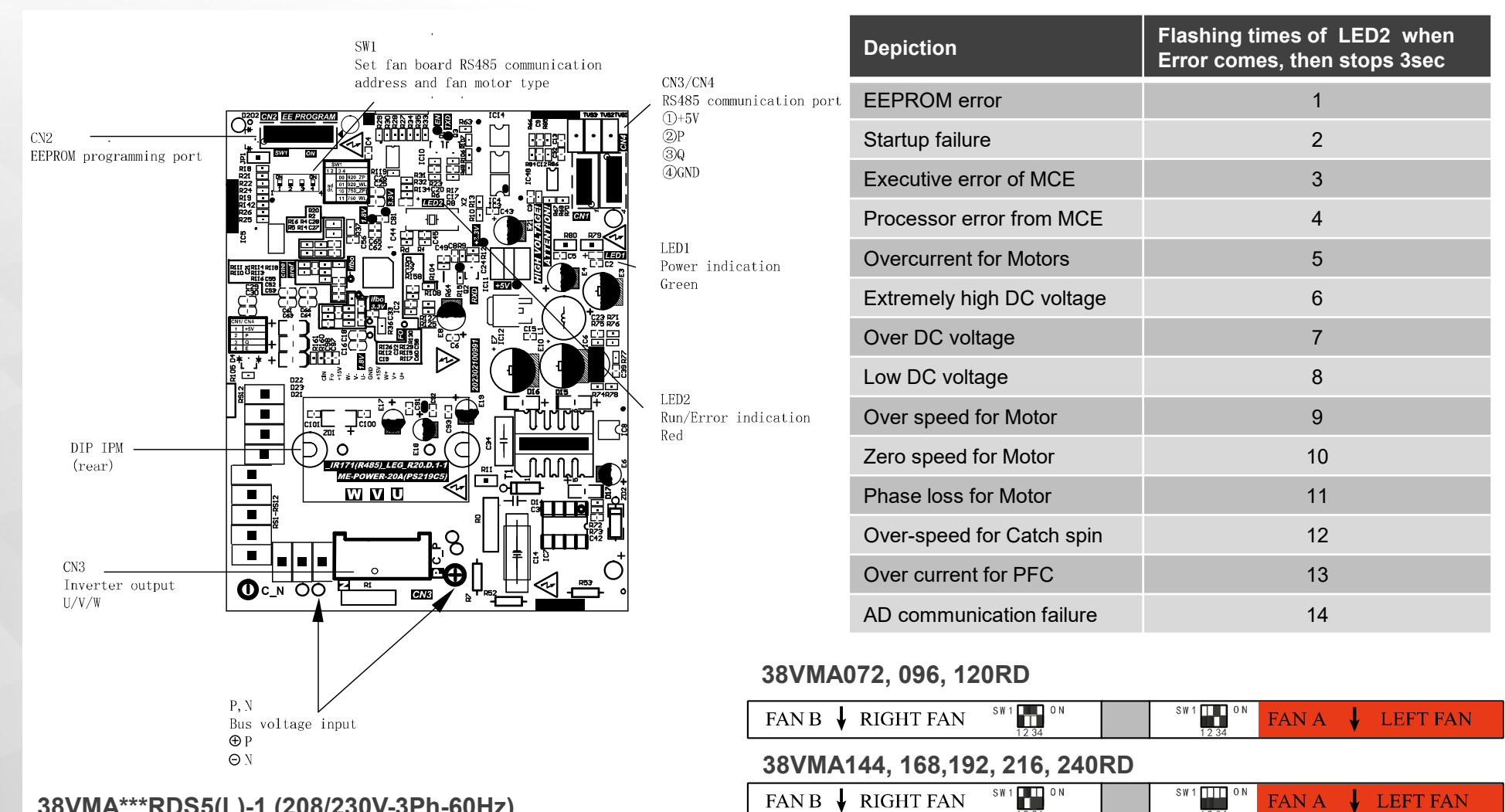

38VMA\*\*\*RDS5(L)-1 (208/230V-3Ph-60Hz)

Service Interface

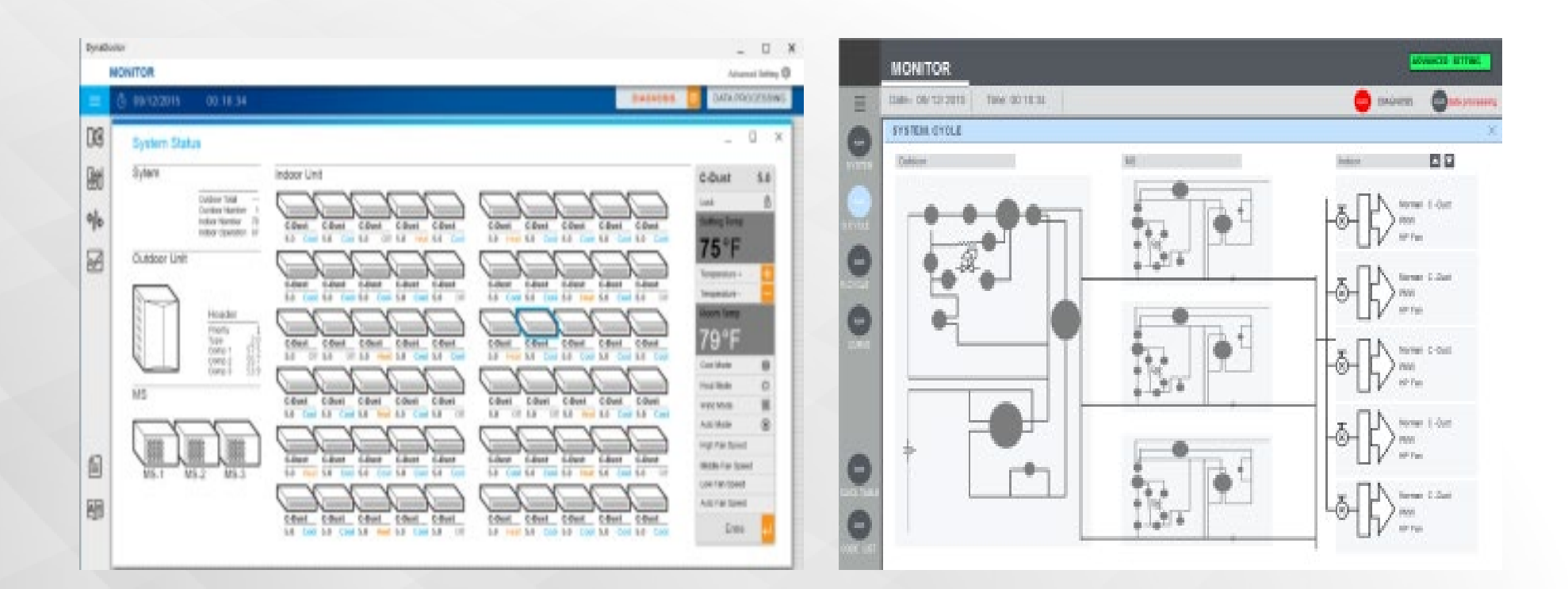
## TROUBLESHOOTING

Service Interface

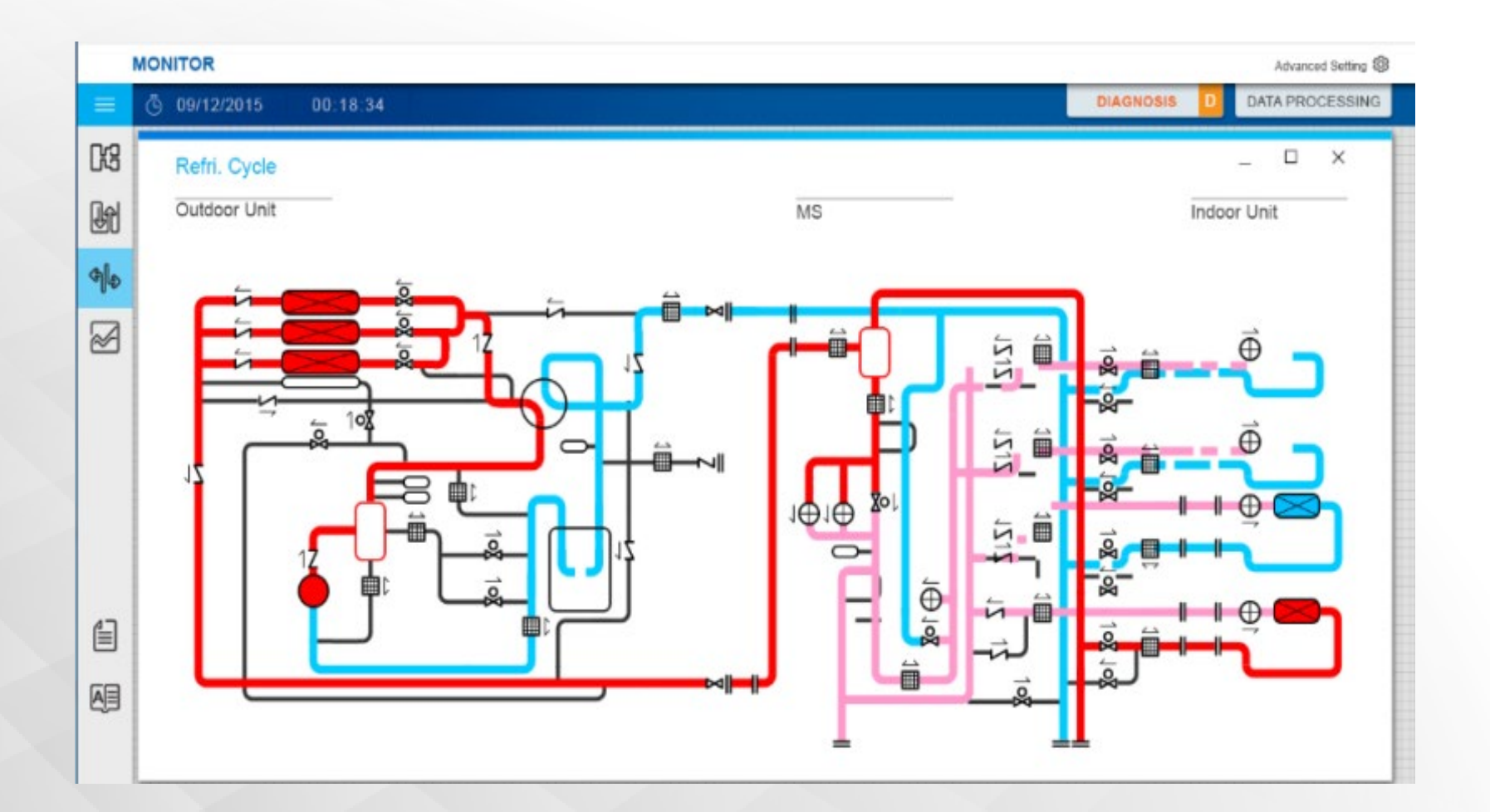

## TROUBLESHOOTING

Service Interface

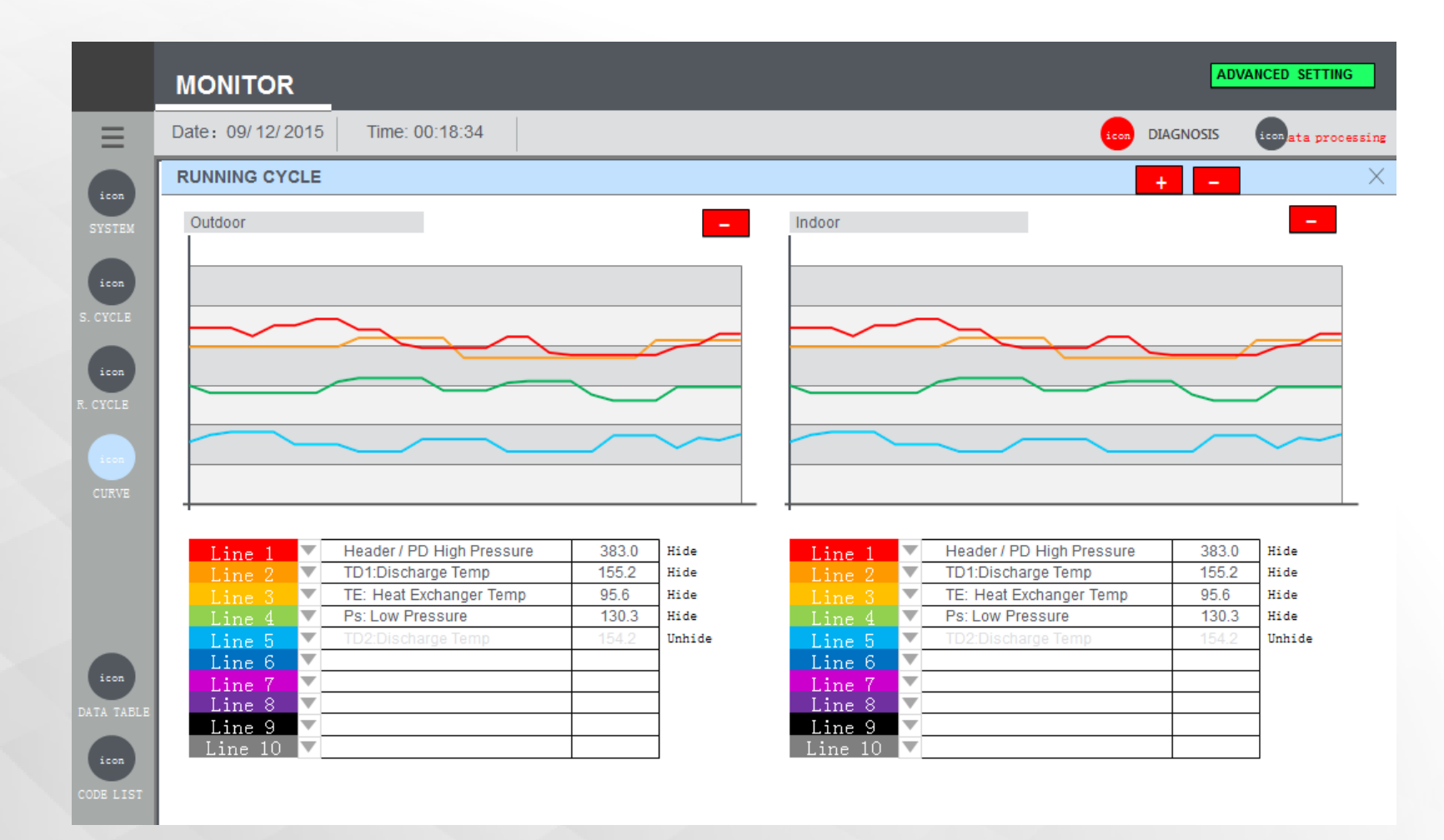

## **FUNCTION AND OPERATION**

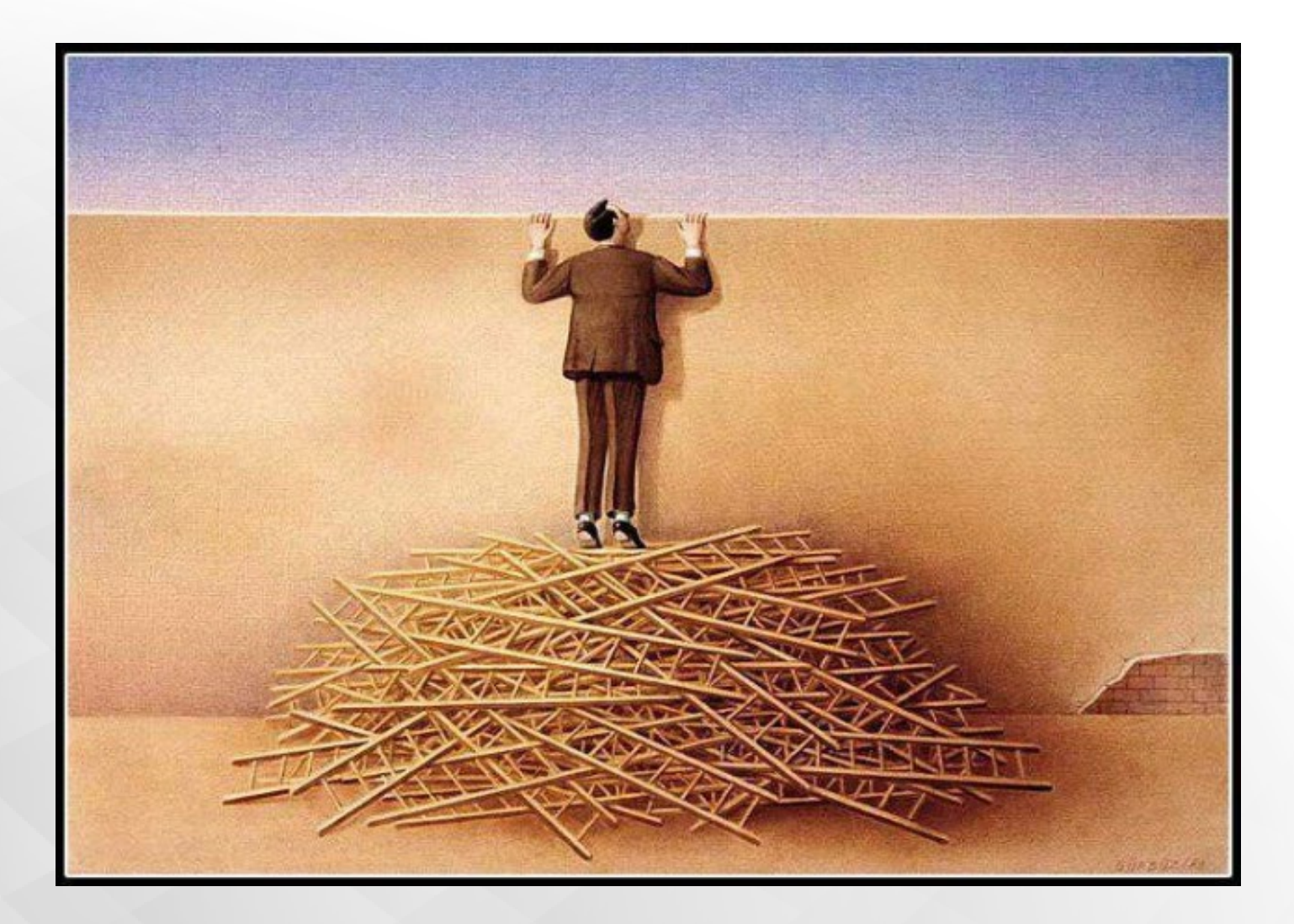

## THANK YOU!

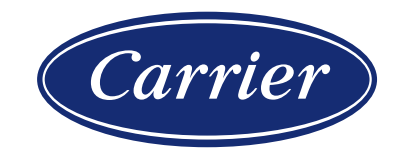

© CARRIER CORPORATION 2021. PROPRIETARY & CONFIDENTIAL. FOR TRAINING PURPOSES ONLY.

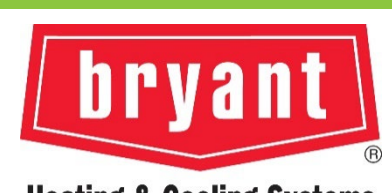

Heating & Cooling Systems